# Centurion

## Transporting Controlled Waste Plan

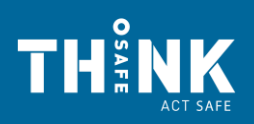

**CENTURION** 

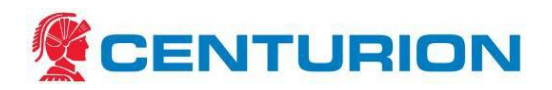

## Revision

| Revision<br>No | Revision<br>Date | Reviewed by             | Approved by   | Nature of Amendment                                                                                                    |
|----------------|------------------|-------------------------|---------------|----------------------------------------------------------------------------------------------------|
| 0              | 15/07/08         | Ruth Reincastle         | Michael Moore | Initial SWP issued.                                                                                                    |
| 5              | 03/07/14         | Ruth Reincastle         | Michael Moore | Updated References and<br>current SWP list.                                                                                           |
| 6              | 29/12/14         | Ruth Reincastle         |               | Changed from SWP to Plan                                                                                                    |
| 7              | 28/01/15         | Ruth Reincastle         |               | Review and update of current information                                                                                              |
| 8              | 30/01/15         | Ruth Reincastle         | Michael Moore | Updated information on used<br>waste lead acid batteries and<br>Customer request form<br>introduced by Mining services.               |
| 9              | 03/02/15         | Jenny Griffin-<br>Price | Michael Moore | General update and to include<br>the use of a Centurion request<br>form be to introduced by<br>Customer Services/ Mining<br>Services. |
| 9a             | 16/04/15         | Ruth Reincastle         | Michael Moore | Updated Appendices                                                                                                    |
| 10             | 22/04/15         | Ruth Reincastle         | Michael Moore | Issued for use                                                                                                    |
| 11             | 29/06/2016       | Garry Unsworth          | Alan Tait     | Updated links, appendices, spill management                                                                                           |
| 12             | 19/09/2016       | Garry Unsworth          | Alan Tait     | Updated administration filing requirements.                                                                                           |
| 13             | 31/10/2016       | Garry Unsworth          | Alan Tait     | Minor clarifications and amendments                                                                                                   |
| 14             | 10/01/2017       | Garry Unsworth          | Alan Tait     | Clarification that Centurion<br>not insured to carry DG 6.2<br>Waste. Update for<br>reassignment to Branches                          |

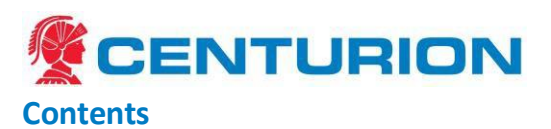

| 1 | Introd | luction                                                                                     | 4  |
|---|--------|---------------------------------------------------------------------------------------------|----|
|   | 1.1    | Fitness for Work Scope                                                                      | 4  |
|   | 1.2    | Scope                                                                                       | 4  |
|   | 1.3    | Definitions                                                                                 | 4  |
| 2 | Categ  | ories of Controlled Waste                                                                   | 6  |
|   | 2.1    | Overview                                                                                    | 6  |
|   | 2.2    | Categories of Controlled Waste                                                              | 6  |
| 3 | Mana   | gement Plan                                                                                 | 8  |
|   | 3.1    | - Customer Request for movement                                                             | 8  |
|   | 3.2    | Pricing                                                                                     | 8  |
|   | 3.3    | Request for Transport                                                                       | 8  |
|   | 3.4    | Authorised Person to raise controlled waste tracking forms (CWTF)                           | 8  |
|   | 3.5    | Creating an electronic controlled waste tracking form (CWTF)                                | 8  |
|   | 3.6    | Interstate Movements                                                                        | 9  |
|   | 3.7    | Validity of CWTF                                                                            | 9  |
|   | 3.8    | Controlled waste driver responsibilities                                                    | 9  |
|   | 3.9    | Depot Manager/ Staff Responsibilities                                                       | 10 |
|   | 3.10   | Line haul department responsibilities                                                       | 10 |
|   | 3.11   | Metro or Return Freight Supervisors responsibilities                                        | 10 |
|   | 3.12   | Customer Service Manager responsibilities                                                   | 11 |
|   | 3.13   | Transit Facility                                                                            | 11 |
|   | 3.14   | Waste Facility – Final delivery point                                                       | 11 |
|   | 3.15   | Proof of delivery. – Copy to be kept on file                                                | 11 |
|   | 3.16   | Obligations to keep records                                                                 | 11 |
|   | 3.17   | CWTF Monitoring                                                                             | 12 |
|   | 3.18   | Controlled Waste Training                                                                   | 12 |
| 4 | Applic | able References                                                                             | 13 |
|   | 4.1    | Acts and Regulations                                                                        | 13 |
| 5 | Contr  | olled Waste Spill Management                                                                | 14 |
|   | 5.1    | PPE Requirements                                                                            | 14 |
|   | 5.2    | Spill Kit Requirements                                                                      | 14 |
|   | 5.3    | Understand Your Load                                                                        | 14 |
|   | 5.4    | Spill Response                                                                              | 14 |
|   | 5.5    | Large Uncontrollable Spills                                                                 | 15 |
|   | 5.6    | Report Spill                                                                                | 15 |
|   | 5.7    | Appendix 1 – Summary of Centurion's Controlled Waste Process                                | 17 |
|   | 5.8    | Appendix 2 – Customer Request Form: CEN-HSE-FRM-201 Request for transporting CWTF           | 18 |
|   | 5.9    | Appendix 3 - Sample Controlled Waste Tracking Form CWTF) pages 1 and 2                      | 19 |
|   | 5.10   | Appendix 4 – Controlled Waste Category List: Conversion Guide                               | 21 |
|   | 5.11   | Appendix 5 – DER Contact Numbers                                                            | 31 |
|   | 5.12   | Appendix 6 – Process Overview (SIPOC)                                                       | 32 |
| 6 | DER O  | nline Controlled Waste Tracking System                                                      | 33 |
|   | 6.1    | How to Log on to the Controlled Waste Tracking System                                       | 33 |
|   | 6.2    | Creating online Controlled Waste tracking Forms in the DER system (Centurion Specific)      | 37 |
|   | 6.3    | CWTF Administration                                                                         | 40 |
|   | 6.4    | Charging the CWTF Fee                                                                       | 41 |
|   | 6.5    | Closing Controlled Waste Tracking Forms                                                     | 42 |
|   | 6.6    | Waste Facility User Guide - Enter Unloading Information on a Controlled Waste Tracking Form | 45 |
|   | 6.7    | Waste Facility User Guide - How to: Run reports and use additional functions in the CWTS    | 52 |

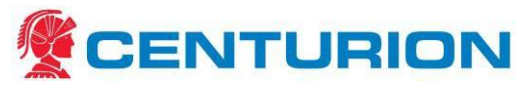

## 1 Introduction

#### 1.1 Fitness for Work Scope

The purpose of this document is to:

- Outline the requirements that **must be** followed as part of Centurion's ThinkSafe Act Safe system when transporting controlled waste.
- Provide Managers, Supervisors, Employees and Third Party personnel with the "What To Do" information to enable them to safely and efficiently manage their areas of responsibility.
- Define standards that are to be adopted and maintained to minimise risk to personnel and the environment.

#### 1.2 <u>Scope</u>

All relevant Centurion employees, sub-contractors and contracted services employees undertaking work as directed by Centurion.

#### 1.3 <u>Definitions</u>

According to the Aug 2014 overview of amendments to Environmental Protection (Controlled waste) Regulation 2004:

#### Controlled waste means any matter that is:

- (a) Within the definition of 'waste' in the NEPM for the Movement of Controlled Waste between States and Territories (See definition below); and
- (b) Listed in Appendix 4

#### 'Waste' means any:

- (a) Discarded, rejected unwanted, surplus or abandoned matter; or
- (b) Otherwise discarded, rejected, unwanted, surplus or abandoned matter intended for:
  - Recycling, reprocessing, recovery, reuse, or purification by a separate operation from which produces the matter or
  - o Sale.

Whether of any value or not.

#### Controlled waste tracking form (CWTF) means an approved form:

- (a) That has been issued by the Department in paper or electronic form to track the transportation of a type of controlled waste and
- (b) That has not ceased to be valid (under Regulation 36)

#### Packaged controlled waste:

Controlled waste that is transported other than a tank. Controlled waste transported in properly designed containers or drums; and sealed containers.

#### Waste Holder (previous term Waste Generator)

Customer premises registered on the controlled waste tracking system (CWTS).

#### Waste Facility (Previous term was disposal site) under Regulation 2 of the Act

(a) Prescribed premises in respect of which a licence has been issued (under Part V) of the Act to store, treat, reuse or dispose of a controlled waste; or

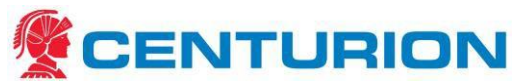

- (b) A facility licenced, registered or otherwise approved to store, treat, reuse or dispose of a controlled waste under a corresponding law; or
- (c) A facility at which a controlled waste may be lawfully unloaded for transportation to another State or a Territory or overseas; or
- (d) A dangerous goods site licenced under the Dangerous Goods Safety (Storage and Handling of Non-explosives) Regulations 2007 Part 4 or
- (e) A sewer of a licensee under the Water Services Act 2012 or
- (f) Premises registered under the Environmental Protection Regulations 1987 Reg. 5B to store, treat, reuse or dispose of a controlled waste; or
- (g) A site approved by the CEO as a waste facility; or
- (h) A facility at which a controlled waste may be lawfully unloaded, stored, treated, reused or disposed of otherwise than as provided in another paragraph of this definition.

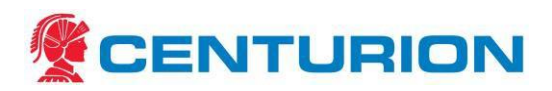

## 2 Categories of Controlled Waste

## 2.1 <u>Overview</u>

Centurion Transport is a licensed carrier for "package controlled waste" on public roads in WA. Our Controlled Waste Carrier license number is T119.

The criteria for transportation of packaged controlled waste are:

- It must be transported in properly designed containers or drums; and
- Containers must be sealable to prevent escape of odours and be leak proof.

If it does not meet the criteria for transportation, the driver must not transport the controlled waste.

NOTE: Centurion cannot transport **<u>bulk</u>** controlled waste i.e. in enclosed tanks.

Centurion can only transport <u>Dangerous Goods Class 6.2</u> Infectious Substances for Kalgoorlie Hospital.

A controlled waste tracking form (CWTF) is required when transporting a volume of 200 kg / litres or more than 200 kg / litres of packaged controlled waste.

A CWTF is not required for transporting a volume of less than 200 litres or kilograms. However, the carrier needs to be licensed to transport the controlled waste.

This Plan is periodically reviewed and updated to maintain compliance with legislative and client requirements by the HSEQ Department.

| Old | Controlled Waste Category List                        | New Controlled Waste Category List                        |
|-----|-------------------------------------------------------|-----------------------------------------------------------|
| 1.  | Biological wastes – animal, grease,<br>sewage wasters | K. Putrescible and Organic Waste                          |
| 2.  | Solid or sludge waste requiring special handling      | N. Soils and Sludge<br>E. Reactive Chemicals              |
| 3.  | Clinical and Pharmaceutical wastes                    | R. Clinical and Pharmaceutical wastes                     |
| 4.  | Pesticide Wastes                                      | H. Organochlorine pesticides.                             |
| 5.  | Paints and Resins                                     | F. Paints, Resins and Organic Sludge                      |
| 6.  | Oil and Emulsions                                     | J. Oils                                                   |
| 7.  | Solvents                                              | G. Organic Solvents                                       |
| 8.  | Other Organic Chemicals –                             | M. Organic Chemicals;                                     |
|     | engine coolants, ethers,                              | G. Organic Solvents                                       |
|     | highly odorous chemicals                              | D. Inorganic Chemicals (Phosphorous compounds)            |
| 9.  | Acids                                                 | B. Acids                                                  |
| 10. | Alkalis                                               | C. Alkalis                                                |
| 11. | Chromium                                              | D. Inorganic Chemicals                                    |
| 12. | Cyanide                                               | A. Plating and Heat Treatment;                            |
|     |                                                       | M. Organic Chemicals                                      |
| 13. | Inorganic Chemicals – antimony, arsenic,              | D. Inorganic Chemicals including used lead acid batteries |

#### 2.2 <u>Categories of Controlled Waste</u>

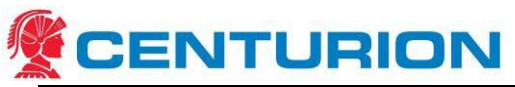

| Old Controlled Waste Category List  | New Controlled Waste Category List |
|-------------------------------------|------------------------------------|
| barium, beryllium etc.              | T. Miscellaneous                   |
| 14. Low Strength Waste Water        | L. Industrial Wash Water           |
|                                     | N. Soils and Sludge                |
| 15. Miscellaneous- e.g. Waste tyres | N. Soils and Sludge                |
|                                     | H. Pesticides                      |
|                                     | T. Miscellaneous – waste tyres     |
|                                     | A. Plating and Heat Treatment      |
|                                     | J. Oils                            |
|                                     | E. Reactive Chemicals              |
|                                     | M. Organic Chemicals               |

Refer to the current Controlled waste category list in Appendix 4 and the conversion chart (as at June 2016) available at

https://www.der.wa.gov.au/our-work/controlled-waste/138-forms-and-materials

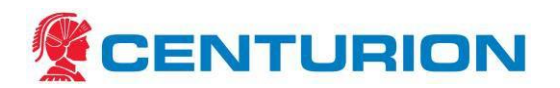

## 3 Management Plan

The following lists the steps in the process of Controlled Waste for transport:

A detailed Controlled Waste Process Map has been developed and is available here:

Controlled Waste Process Map

A One page SIPOC Controlled Waste Process overview is available in Appendix 6

- 3.1 Customer Request for movement
  - (a) The customer generating the waste makes a request for the waste to be collected and transported for treatment or disposal. *Refer to the internal CTC request form in Appendix* 2
  - (b) Centurion Transport requires 48hrs notice as a minimum to transport Controlled Waste. If the request is for a shorter time frame it must be explained that the process takes time and the timing is to be amended accordingly.
  - (c) A Con Note Number (required to apply the CW Fee)
- 3.2 Pricing
  - (a) We are charged a tracking form fee by the Department of Environment, regardless of if the form is used or not.
  - (b) A processing fee must be added to any pricing for the customer.
  - (c) This is to be shown separately as a sundry charge on the consignment note.
  - (d) The nominal fee is \$200 but the contract rate should be determined.

#### 3.3 Request for Transport

- (a) The Branch Manager or department staff, who takes the original request, must obtain the relevant details of the controlled waste: generator details, category of waste, and volume of waste and disposal or treatment site.
- (b) If the total quantity of controlled waste on a single trailer is 200kg/ litres or more, a controlled waste tracking form is required.
- (c) A tracking form is required for each trailer if more than one trailer is used to transport controlled waste
- (d) If the waste is under 200 kg/ litres, no tracking form is required. However the driver must be given as much information as possible to transport the waste.
- 3.4 Authorised Person to raise controlled waste tracking forms (CWTF):
  - (a) Branch Depot Manager
  - (b) The CW Administrator
  - (c) Mining Co-ordinator

Please contact the CW Administrator if you require more details or information.

3.5 <u>Creating an electronic controlled waste tracking form (CWTF):</u>

An "Authorised Person" (as listed at point 3.4 of this document) – will log onto the Department of Environment Regulation (DER) Controlled waste Tracking system (CWTS) and activate an electronic tracking form. The website: is <u>https://cwts.der.wa.gov.au</u>

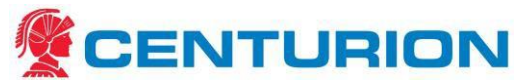

The following information must be entered:

• The Customer/ Waste holder details;

NB. Waste holders not in the system can be created within the online system (these are specific to Centurion and cannot be seen by other carriers.)

- Driver, (Check if the driver is registered on the CWTS);
- Vehicle/ trailer. (Check if vehicle is registered on the CWTS);
- Category Group: category of waste; volume/ total quantity of waste; and
- Intended Waste facility.

**Copy(s) CWTF to be given to the relevant driver**: When transporting controlled waste that is more than 200 litres or 200 kg, a printed copy of the Controlled waste tracking form must be given to the driver. It is recommend that two copies are printed to give one to the waste holder and the other to remain with the driver.

The Authorised person who raises the CWTF must send an email to advice:

- Customer (Waste Holder) and
- Line haul, the relevant branch and Return Freight to enable management to arrange for a driver to pick up the controlled waste.

The relevant Depot manager/ staff are to reply to Return Freight confirming when the controlled waste is transported. Information to be provided includes:

- Controlled waste tracking form (CWTF) number,
- trailer number and
- The estimated time of arrival at Centurion Perth branch.

## 3.6 Interstate Movements

The process for interstate movement (where the waste facility is located in another State) is slightly different. The transfer is identified on the form as 'interstate' and the waste holder must provide an authority approval from the receiving State. Contact the CW Administrator for advice.

## 3.7 Validity of CWTF

Validity of a CWTF is 21 days for packaged controlled waste or ends on the day any part of the controlled waste is unloaded at a waste facility.

## 3.8 Controlled waste driver responsibilities:

- (a) A driver must have a valid and active tracking form to transport controlled waste that is 200 litres/ kg and more than 200 litres or kg and a copy of the spill control procedure CEN-SWP-110 Spill Management – Controlled Waste
- (b) At the waste holder premises: When collecting the controlled waste at the waste holder premises, the driver must check the following details carefully and ensure they match the following:
  - a. The type of waste
  - b. The amount of waste
  - c. The details of the consignor
  - d. The delivery point

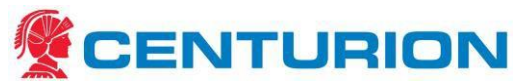

- (c) The driver must check the freight and ensure the packaging is in good condition, airtight with no leaks to meet the criteria for transportation.
- (d) If the waste does not match the paperwork in any respect or the freight is damaged, not airtight or leaks, then the person organising the freight must be contacted immediately.
- (e) If the waste is correct in all respects, the waste holder provides the driver with a consignment note for the waste and transports controlled waste.
- (f) The driver must check and sign his/ her name and the date on the tracking form under Waste Pickups section on the Controlled waste tracking form. A copy of the form should be given to the waste holder (either copied onsite or using a second printed copy of the form.)
- (g) All drivers returning to Centurion Perth must ensure that the controlled waste tracking form is handed in to the Linehaul or Return Freight office.

#### 3.9 Branch Depot Manager/ Branch Staff Responsibilities:

The Branch Manager is normally the "Authorised Person" who will liaise with the customer and perform the following.

- a) Ensure compliance to all aspects of the CW Plan (this document.)
- b) Request and receive the Controlled Waste Tracking Form Request Form detailing the customer requirements.
- c) Assess requirements and create the Controlled Waste Tracking Form (CWTF) when required
- d) Ensure CW administration/documentation and maintenance of records.
- e) Assigning a registered Driver and Trailer
- f) Perform CWTF updates for transfers at the branch.
- g) Schedule the job.
- h) Liaising with Linehaul/Return Freight in Perth for transfer in Perth if required.
- i) Reconciling and Closing the CWTF.
- j) Adding a Permit Fee to the relevant Con Note.
- 3.10 Line haul department responsibilities:
  - (a) To contact and ensure that the CWTF document is provided to the relevant Perth Operations area – Metro or Return Freight Supervisor to enable them to arrange for transportation to transport to the relevant waste facility.
  - (b) Trailers with controlled waste are not to be left unattended at the truck drop off sites such as Wubin. Trailers must be brought back to a Centurion site

#### 3.11 Metro or Return Freight Supervisors responsibilities:

- (a) To liaise with Branches and CW Administrator
- (b) To provide the local drivers with 2 copies of the CWTF (received from Linehaul) to transport to the relevant waste facility.
- (c) Ensure that driver checks and sign his/ her name acknowledgment of picking up the freight to drop off to waste site/ to the final delivery point.

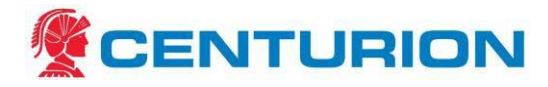

#### 3.12 Controlled Waste Administrator responsibilities:

- a) To oversee the integrity of the CW program as per this document and associated processes.
- b) To ensure CWTF are completed when requested in a timely manner with notification to both the customer and other involved Centurion staff.
- c) To ensure that the nominated persons update and close the electronic CWTF after it has been accepted by the disposal site.
- d) To ensure file copies of the proof of delivery (POD) together with the relevant CWTF for auditing purposes are maintained.
- e) Verify reconciliation and close out of the open CWTF's in the DER system. Liaise/provide POD to Waste Facilities when required.
- f) Ensuring the permit fee is charged on each con note.
- g) Updating information in the DER system including registration/delisting of drivers and trailers when required.
- h) Monitor KPI's for the CWTF program.

#### 3.13 Transit Facility

A transit facility is a register facility where waste can be unloaded and stored for short periods. Only the Karratha Branch is a registered transit facility. For all other locations the freight must remain on the trailer or be transferred directly from one trailer to another.

#### 3.14 Waste Facility – Final delivery point

- (a) A driver going to the waste facility is to be given a printed copy of the CWTF.
- (b) At the Waste facility, the driver gives the Tracking Form to the waste facility e.g. Tox Free, and obtains proof of delivery. This consists of a signed CWTF and the Centurion manifest.
- (c) Ensure proof of delivery is signed by the receiver at the waste facility.
- (d) A driver must only unload controlled waste at a waste facility that can lawfully receive that type of controlled waste.
- (e) The waste facility will check the waste against the documentation.
- (f) The waste facility then logs on to the Tracking System and enters the load details provided by the driver and "accepts the waste."

#### 3.15 Proof of delivery. – Copy to be kept on file.

(a) Drivers who transport controlled waste to the treatment/waste facility must ensure that signed copy of the proof of delivery is returned to the Branch personnel or the Customer Service Manager (if in Perth).

#### 3.16 Obligations to keep records

Centurion is required keep a record of the CWTF information for a period of at least three years from the day the controlled waste is loaded onto a vehicle.

(a) The records of the completed CWTF and relevant information will be maintained by the nominated persons. The CW Administrator will periodically check that the file will be available for auditing purposes.

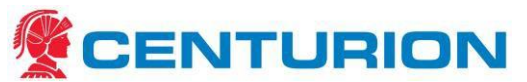

(b) The CWTF records have previously been stored in hardcopy but it is recommended we move to an electronic system. Do NOT store records on your own PC drive, ensure the documents including electronic copies of both the Form Request and CWTF are stored on the server at the following location:

T:\HSE\Volume V - Working Information\Controlled Waste\CWTF

This should include

- a) CWTF 5XXXXXX a copy of each controlled waste tracking form (also available online https://cwts.der.wa.gov.au/#ListCarrierTrackForm;searchType:open)
- b) CWTF 5XXXXX Request CN Number *sundry* a copy of customer request form (and email) referencing the relevant consignment note. The original request file name is renamed/appended with '*sundry*' to identify that the CW permit fee has been added to the customer consignment note. (i.e. if no '*sundry*' in the text then the fee has not yet been added.)
- c) CWTF POD documents <DIR> scan or file copies of the final CWTF and documentation with proof of delivery.
- d) DER Fact Sheets & Forms <DIR> driver or tailer registration forms and fact sheets (also available on the DER website https://cwts.der.wa.gov.au/)
- e) Request for Controlled Waste Tracking Form <DIR> blank CWTF request form
- *f)* Note: Hardcopies of previous CWTF forms, POD's and registration applications are filed in document folders within the Customer Service department.

#### 3.17 CWTF Monitoring

It is recommended that key performance indicators are used to monitor the integrity of the system.

Suggested KPI's.

| КРІ                                                               | Frequency |
|-------------------------------------------------------------------|-----------|
| Number of CWTF for the period                                     | Monthly   |
| Number of Overdue CWTF                                            | Monthly   |
| Number of CWTF with no permit fee                                 | Monthly   |
| Number of CWTF with no POD                                        | Monthly   |
| Number of non-compliant movements (Driver/Trailer not registered) | Monthly   |

## 3.18 Controlled Waste Training

A Controlled Waste Awareness presentation is available in <DIR> T:\HSE\Volume V - Working Information\Controlled Waste\CW Training

Controlled Waste Awareness presentation

Further DER training and guidelines are available online or in <DIR> T:\HSE\Volume V - Working Information\Controlled Waste\CW Training.

DER Site

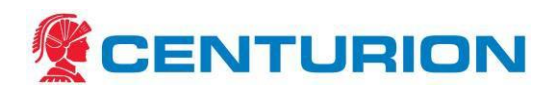

## **4** Applicable References

Full list of applicable references and links to documentation can be viewed in the Legal and Other Obligations Register (CEN-HSE-REG-003).

- 4.1 Acts and Regulations
  - Occupational Safety and Health Act [2012] and Occupational Safety and Health Regulations [2013]
  - Environmental Protection Act [2013] and Environmental Protection Regulations [2013]
  - Environmental Protection (Controlled Waste) Regulations (2004)

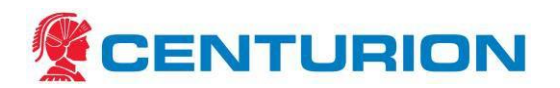

## 5 Controlled Waste Spill Management

All Centurion employees, Centurion contractors and contracted service employees who transport controlled waste must be familiar with the emergency response procedures and adhere to the requirements whenever a controlled waste spill occurs.

#### 5.1 <u>PPE Requirements</u>

Standard PPE requirements are safety footwear, safety glasses and hi-vis, protective clothing. Additional PPE may be required depending on the type of controlled waste spilt. Please check Safety Data Sheet or (SDS) or contact HSEQ Department for advice.

#### 5.2 Spill Kit Requirements

It is a requirement that each vehicle transporting controlled waste carry a spill response kit, (that is equipment that will be used to contain and manage a spill.)

#### 5.3<u>Understand Your Load</u>

Guidelines or steps:

- 1. Identify what controlled waste you are transporting and ensure a Safety Data Sheet or (SDS) is provided for each waste product.
- 2. Ensure that you are carrying a current controlled waste tracking form (CWTF) if carrying 200L/kg or more of controlled waste.
- 3. Review the route the controlled waste is to be transported and identify potential spill risks.
- 4. Environmental impacts—what are the likely environmental impacts of a spill?

## 5.4 Spill Response

Guidelines or steps should a spill occur:

- 1. Check the Controlled Waste paperwork for information on the product.
- 2. Assess the situation. Do not put yourself at risk.
- 3. Use the appropriate PPE.
- 4. Set up the appropriate exclusion zone: block off the area to control and contain the spill.
- 5. Keep away all ignition sources.
- 6. Avoid breathing vapour, use respirator as required.
- 7. **Control**: isolate source, control the leak: close valves, turn taps of IBCs off and shut down machinery.
- 8. **Contain**: prevent the spread of the contaminant and prevent it entering drains– use the absorbent products (poly boom) provided in the spill kit or construct a temporary earth bund.
- 9. **Report:** Contact Centurion transport Line haul Manager or Coordinator and the nearest Centurion Depot Manager to report the incident. (Refer to the attached contact phone numbers).
- 10. **Clean up**: remove contaminated material used. Always used the gloves provided. Dispose contaminated products like booms, absorbent pads in waste bags to be disposed at an approved disposal site.

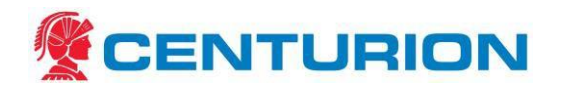

Hazards associated with job step:

- Personal contact with hazardous controlled waste
- Environmental impact by spilt waste
- Traffic and other road users
- Fire or explosion

Control measures:

- Check controlled waste SDS and/or HB76 Dangerous Goods Initial Emergency Response Guide for advice on correct PPE to be worn when handling the controlled waste
- Spill kits must be on board all vehicles carrying controlled waste
- Use of hazard lights, and hazard warning triangles/cones to alert others
- Do not smoke while managing a controlled waste spill and keep any ignition source away from the area

#### 5.5Large Uncontrollable Spills

Guidelines or steps:

- 1. Call Emergency services: Ambulance/ Fire Brigade / Police on "000";
- 2. Stop all vehicle movements in and near the spill;
- 3. Assess the situation, do not put yourself at risk.
- 4. Keep away all ignition sources;
- 5. Avoid breathing vapour, use respirator as required;
- 6. Ensure no ignition source is permitted in area until declared vapour free by EMERGENCY SERVICES;
- 7. If required, a suitably qualified clean-up service provider will be contacted by the HSEQ department to remove and treat any environmentally hazardous material.

Hazards associated with job step:

- Personal contact with hazardous controlled waste
- Environmental impact by spilt waste
- Traffic and other road users
- Fire or explosion

Control measures:

- Check controlled waste safety data sheet (SDS) and/or HB76 Dangerous Goods Initial Emergency Response Guide for advice on correct PPE to be worn when handling the controlled waste.
- Spill kits must be on board all vehicles carrying controlled waste.
- Use of hazard lights, and hazard warning triangles/cones to alert others.
- Do not smoke while managing a controlled waste spill and keep any ignition source away from the area.

## 5.6<u>Report Spill</u>

Guidelines or steps:

- 1. Report all spills to your Area Manager and nearest Centurion Depot Manager by:
  - Phone as soon as possible so that immediate action can be taken;

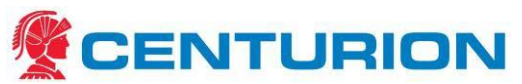

- Complete an Incident Report in 'myosh' when you return to the nearest Centurion Depot or Perth Office.
- 2. Centurion Management must be notified as soon as possible by phone. *The relevant Area Manager or the nearest Depot Manager are to inform the HSEQ Manager and the General Manager.*
- 3. HSEQ department will notify the Department of Environmental Regulation (DER) immediately of reportable CW incidents on:

08 6467 5299 (Mon – Fri: 8.00 am – 4.30 pm) and after hours: 1300 784 782 Website

https://www.der.wa.gov.au/

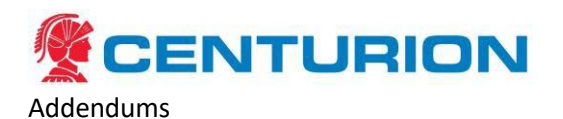

- 5.7 Appendix 1 Summary of Centurion's Controlled Waste Process
  - (a) Customer (internal or external) request for transportation of Controlled waste (CW)
    - a. Centurion Request for transporting Controlled waste tracking Form completed by customer and sent to Mining Services Contractors Co-ordinator (Mining Services)
  - (b) Controlled Waste Tracking Form (CWTF) is raised electronically on the Controlled waste tracking system (CWTS) by the Branch Manager who responds via email:
    - a. Copy of the CWTF to the relevant internal customers
    - b. Copy to the Return Freight to inform them if CW is returned to Perth.
    - c. The date, correct trailer number and name of Driver who will be transporting the CW back to Perth.
    - d. Ensure driver is given a copy of the CWTF and the Spill management procedure to be provided to the driver or on the vehicle.
  - (c) Linehaul Operations Supervisor to ensure that when linehaul drivers arrive in Perth the CW documentation is handed to the relevant Return Freight or Metro Fleet Controllers.
  - (d) Return freight/ Metro Fleet Co-ordinators arranging delivery to the CW disposal site are to:
    - a. Check that CWTF is with the manifest for delivery and inform Mining Services of the name of the metro/ local driver, trailer number and the date when the CW is going to delivered to the disposal site.
    - b. Arrange for metro delivery driver to be given 2 copies of the CWTF and relevant documentation. Ensure a copy of the Spill management is provided to the driver (or on the vehicle) together with the CWTF.
  - (e) Delivery drivers to Disposal Site are to:
    - a. Provide to a copy of the CWTF to the disposal site representative
    - b. Obtain proof of delivery of the CW by bringing back a signed copy the CWTF/ relevant documentation from the site personnel who accept the CW and give to the Return Freight Supervisor/ Fleet Controller.
  - (f) Return freight / Fleet Co-ordinator to give signed CWTF documentation to Mining Services.
  - (g) The Branch Manager will update the information and close out the CWTF on tracking system.

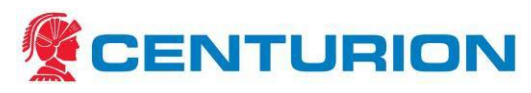

## 5.8 Appendix 2 – Customer Request Form: CEN-HSE-FRM-201 Request for transporting CWTF

| REQUEST FOR TRANSPORTIN                 | REQUEST FOR TRANSPORTING CONTROLLED WASTE FORM |  |  |  |  |
|-----------------------------------------|------------------------------------------------|--|--|--|--|
| Nominated Waste Facility for delivery * |                                                |  |  |  |  |
| Drivers Name                            |                                                |  |  |  |  |
| Vehicle Registration                    |                                                |  |  |  |  |
| Waste containment type *                |                                                |  |  |  |  |
| Waste generators name *                 |                                                |  |  |  |  |
| Street address                          |                                                |  |  |  |  |
| Suburb                                  |                                                |  |  |  |  |
| Collection date *                       |                                                |  |  |  |  |
| Waste Category *                        |                                                |  |  |  |  |
| Connote number *                        |                                                |  |  |  |  |
| Amount *                                |                                                |  |  |  |  |
| Litres, kilograms *                     |                                                |  |  |  |  |
| No. of packages *                       |                                                |  |  |  |  |

## \* Denotes Mandatory fields

Is CWTF required?:

Authorised Person's Name: \_\_\_\_\_ Date:

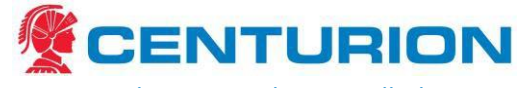

Appendix 3 - Sample Controlled Waste Tracking Form CWTF) pages 1 and 2. 5.9

(Attachment form shown – same format)

| Carrier's name                         | or western Austra<br>Environment Regul: | ation CONIK                    | OLLED W                                   | ASTE ATTAC                                                                                 | HMENT FORM<br>Regulation within 14 days of                                                                        | arioading          |               | TRACKING                                                 | FORM NUMBER:   |                       |                     |
|----------------------------------------|-----------------------------------------|--------------------------------|-------------------------------------------|--------------------------------------------------------------------------------------------|----------------------------------------------------------------------------------------------------|--------------------|---------------|----------------------------------------------------------|----------------|-----------------------|---------------------|
| Carrier's name:                        |                                         | VELLOW COPY IN                 | retarned by Carner<br>stained by Waste fu | for 3 years<br>of ity for 3 years                                                          |                                                                                                    |                    |               |                                                          |                |                       |                     |
|                                        | 6                                       |                                | Driver's n                                | ime:                                                                                       |                                                                                                    | Vehicle/tank       | registration  | 2                                                        |                |                       |                     |
| Carrier's licence number:              |                                         |                                | Driver's lic                              | ence number:                                                                               |                                                                                                    | Vehicle/tank       | capacity:     |                                                          |                |                       |                     |
| Containment type (plaasa circle)       | Bulk                                    | Packaged                       | Driver's si                               | gnature:                                                                                   |                                                                                                    | Attachments        | (please circ  | le) Yes                                                  | No             |                       |                     |
| Nominated waste facility               |                                         |                                |                                           |                                                                                            |                                                                                                    |                    |               |                                                          |                |                       |                     |
| WASTE COLLECTION DETAI                 | ្តា                                     |                                |                                           |                                                                                            |                                                                                                    |                    |               |                                                          |                |                       |                     |
| Waste holder's<br>business/entity name | Street numb                             | oer and name                   | Suburb                                    | Waste holder's s<br>(NOT for H30, K130, K131<br>and it in proper or<br>and it in proper or | (gnature and name<br>), K130, K210, T140 and<br>oper R)<br>ment is accurately discribed<br>addition for transport | Collection<br>date | Waste<br>code | hhysical<br>state<br>solid(s), /<br>liquid(l),<br>gss[g) | Amaunt         | kg No.<br>11 packages | рН<br>(if<br>(cead) |
| ī                                      |                                         |                                |                                           |                                                                                            |                                                                                                    |                    |               |                                                          |                |                       |                     |
| 2.                                     |                                         |                                |                                           |                                                                                            |                                                                                                    |                    |               |                                                          |                |                       |                     |
| ń                                      |                                         |                                |                                           |                                                                                            |                                                                                                    |                    |               |                                                          |                |                       |                     |
| 4.                                     |                                         |                                |                                           |                                                                                            |                                                                                                    |                    |               |                                                          |                |                       |                     |
| ý                                      |                                         |                                |                                           |                                                                                            |                                                                                                    |                    |               |                                                          |                |                       |                     |
| ġ                                      |                                         |                                |                                           |                                                                                            |                                                                                                    |                    |               |                                                          |                |                       |                     |
| TRANSIT FACIUTY A transit fa           | dity is when the controlled             | waste is unloaded from a veh   | icle at a premise fi                      | or temporary storage beli                                                                  | ore later being loaded onto a                                                                                     | nother vehicle     |               |                                                          |                |                       |                     |
| Transit Tra                            | nsit facility                           | Gatehouse attend:              | ant's name                                | Attendant's                                                                                | s signature                                                                                                    | Unload             | ing date      |                                                          | Amount         | {circl                | e)                  |
| unloading                              |                                         |                                |                                           |                                                                                            |                                                                                                    |                    |               |                                                          |                | L kg                  | Ē                   |
| Transit To: Carrier                    | 's licence number                       | To: Driver's n                 | ame                                       | To: Driver's                                                                               | s signature                                                                                                    | Collect            | on date       |                                                          | To: Vehick     | e registratio         | u                   |
| collection                             |                                         |                                |                                           |                                                                                            |                                                                                                    |                    |               |                                                          |                |                       |                     |
| TRUCK TO TRUCK TRANSFER                | A truck to truck transfer is            | s when the controlled waste is | transferred from                          | one vehicle and loaded o                                                                   | nto another vehicle                                                                                               |                    |               |                                                          |                |                       |                     |
| To: Carrier's licence no.              | To: Driver's name                       | To: Driver's sign              | nature To                                 | : Vehicle Dat                                                                              | e Amount                                                                                                    | (circle)           |               | Tran                                                     | isfer location |                       |                     |
|                                        |                                         |                                |                                           |                                                                                            |                                                                                                    | L kg mi            |               |                                                          |                |                       |                     |

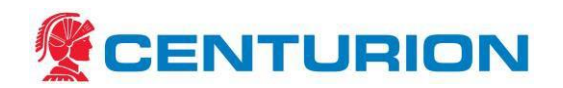

| UNLOADING DETAILS To be d     | ompleted by occupier of waste facility | y. If the waste facility is unmanned, th | ie carrier or driver must enter ti | we undoading date and provid                  | le the occupier of the waste 💃 | olly with a copy of the 5 | orm within seven days |
|-------------------------------|----------------------------------------|------------------------------------------|------------------------------------|-----------------------------------------------|--------------------------------|---------------------------|-----------------------|
| of unloading                  |                                        |                                          |                                    |                                               |                                |                           |                       |
| Waste facility name           |                                        |                                          | Waste facility address             |                                               |                                |                           |                       |
| Type of disposal, treatment o | r handling by facility                 |                                          |                                    |                                               |                                |                           |                       |
| Gatehouse attendant           | Attendant's signature                  | Unloading date                           | Waste code                         | Physical state<br>solid(s), liquid(l), gas(g) | Åmeunt                         | (circle)                  | Discrepancy<br>{+/-}  |
|                               |                                        |                                          |                                    |                                               |                                | L kg mi                   |                       |

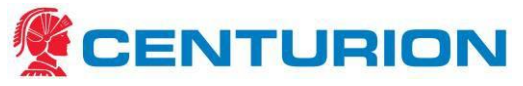

5.10 Appendix 4 – Controlled Waste Category List: Conversion Guide

#### Controlled waste category list: Conversion guide

In July 2014, the Department of Environment Regulation released a new controlled waste category list which uses a categorisation system based on the *National Environment Protection (Movement of Controlled Waste between States and Territories) Measure*. This category conversion guide has been developed to assist industry in transitioning from the old waste categories to the new waste codes by providing the equivalent new code for each previous waste category.

| OLD CONTRO                                         | ULLED WASTE CATEGORY                                  | NEW CONTROLLED WASTE CATEGORY LIST  |                                                                                    |  |
|----------------------------------------------------|-------------------------------------------------------|-------------------------------------|------------------------------------------------------------------------------------|--|
| Category<br>Group and<br>Waste Code                | Waste Description                                     | Category<br>Group and<br>Waste Code | Waste Description                                                                  |  |
| 1 Biological                                       |                                                       | K Putrescible a                     | nd Organic Wastes                                                                  |  |
| 1.01                                               | Animal waste                                          | К100                                | Animal effl uent and residues                                                      |  |
|                                                    |                                                       | K190                                | Wool scouring wastes                                                               |  |
|                                                    |                                                       | K140                                | Tannery wastes not containing chromium                                             |  |
| 1.02                                               | Septage waste                                         | K210                                | Septage wastes                                                                     |  |
| 1.03                                               | Grease waste                                          | K110                                | Waste from grease traps                                                            |  |
| 1.04                                               | Vegetable oils and<br>derivatives and other<br>wastes | К200                                | Food and beverage processing wastes                                                |  |
| 1.05                                               | Sewage waste                                          | К130                                | Sewage waste from reticulated sewerage system                                      |  |
| 2 Solid/Sludge Waste Requiring<br>Special Handling |                                                       | N Soils and Slue                    | dge                                                                                |  |
| 2.01                                               | Asbestos                                              | N220                                | Asbestos                                                                           |  |
| 2.02                                               | Contaminated soil                                     | N120                                | Soils contaminated with a controlled waste                                         |  |
| 2.03                                               | Fly ash                                               | N150                                | Fly ash excluding fl y ash generated from<br>Australian coal fi red power stations |  |

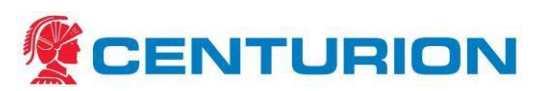

| 2.04 | Filter cake                                          | N190 | Filter cake containing controlled waste                            |
|------|------------------------------------------------------|------|--------------------------------------------------------------------|
| 2.05 | Containers or drums<br>contaminated with<br>residues | N100 | Containers or drums contaminated with residues of controlled waste |

| OLD CONTRO                          | ULLED WASTE CATEGORY                                                        | NEW CONTROLLED WASTE CATEGORY LIST  |                                                                               |  |
|-------------------------------------|-----------------------------------------------------------------------------|-------------------------------------|-------------------------------------------------------------------------------|--|
| Category<br>Group and<br>Waste Code | Waste Description                                                           | Category<br>Group and<br>Waste Code | Waste Description                                                             |  |
| 2.06                                | Encapsulated,<br>chemically fi xed,<br>solidifi ed or<br>polymerised wastes | N160                                | Encapsulated, chemically fi xed, solidifi ed or polymerised controlled wastes |  |
| 2.07                                | Waste of an explosive                                                       | E Reactive Che                      | micals                                                                        |  |
|                                     | nature                                                                      | E120                                | Waste of an explosive nature not subject to other legislation                 |  |
| 2.08                                | Industrial waste                                                            | N Soils and Slue                    | dge                                                                           |  |
|                                     | treatment plant<br>sludge and residue                                       | N205                                | Industrial waste treatment plant residues                                     |  |
| 3 Clinical<br>Wastes                | and Pharmaceutical                                                          | R Clinical and P                    | harmaceutical                                                                 |  |
| 3.05                                | Clinical and related wastes                                                 | R100                                | Clinical and related wastes                                                   |  |
|                                     |                                                                             | R120                                | Waste pharmaceuticals, drugs and medicines                                    |  |
|                                     |                                                                             | R130                                | Cytotoxic waste                                                               |  |
|                                     |                                                                             | R140                                | Waste from production or preparation of pharmaceutical products               |  |
| 4 Pesticide W                       | astes                                                                       | H Pesticides                        |                                                                               |  |

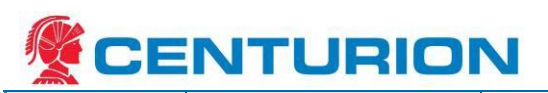

| 4.01 | Concentrates                 | H100 | Waste from production, formulation or use of biocides & phytopharmaceuticals |
|------|------------------------------|------|------------------------------------------------------------------------------|
|      |                              | H110 | Organic phosphorous compounds                                                |
|      |                              | H170 | Waste wood preserving chemicals                                              |
| 4.02 | Solutions                    | H100 | Waste from production, formulation or use of biocides & phytopharmaceuticals |
|      |                              | H110 | Organic phosphorous compounds                                                |
|      |                              | H170 | Waste wood preserving chemicals                                              |
| 4.03 | Organochlorine<br>pesticides | H130 | Organochlorine pesticides                                                    |

| OLD CONTROLLED WASTE CATEGORY<br>LIST |                                                                                                    | NEW CONTROLLED WASTE CATEGORY LIST  |                                                                                                    |
|---------------------------------------|----------------------------------------------------------------------------------------------------|-------------------------------------|----------------------------------------------------------------------------------------------------|
| Category<br>Group and<br>Waste Code   | Waste Description                                                                                                    | Category<br>Group and<br>Waste Code | Waste Description                                                                                                    |
| 5 Paint and R                         | esin                                                                                                    | F Paints, Resins                    | s, Inks and Organic Sludge                                                                                                  |
| 5.01                                  | 5.01 Wastes from<br>production,<br>formulation or use of<br>inks, dyes, resins,<br>adhesives, glues,<br>latex or plasticisers | F110                                | Aqueous based waste from the production, formulation and use of resins, latex, plasticisers, glues and adhesives            |
|                                       |                                                                                                    | F130                                | Solvent based waste from the production,<br>formulation and use of resins, latex,<br>plasticisers, glues and adhesives      |
| 5.02                                  | Oil based paints                                                                                                    | F120                                | Solvent based waste from the production,<br>formulation and use of inks, dyes,<br>pigments, paints, lacquers and varnish    |
| 5.03                                  | Water based paints                                                                                                    | F100                                | Aqueous based waste from the<br>production, formulation and use of inks,<br>dyes, pigments, paints, lacquers and<br>varnish |

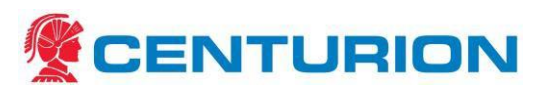

| 6 Oils and Emulsions |                                     | J Oils          |                                                                                                 |
|----------------------|-------------------------------------|-----------------|-------------------------------------------------------------------------------------------------|
| 6.01                 | Oil Interceptor wastes              | J130            | Oil interceptor waste                                                                           |
| 6.02                 | Oil/water mix                       | J120            | Waste oil and water mixtures or<br>emulsions and hydrocarbon and water<br>mixtures or emulsions |
| 6.03                 | Oil sludge                          | J180            | Oil sludge                                                                                      |
| 6.04                 | Waste oils unfi t for their purpose | J100            | Waste oils unfi t for their intended purpose                                                    |
|                      |                                     | J170            | Used oil fi lters                                                                               |
| 7 Solvents           |                                     | G Organic Solve | ents                                                                                            |
| 7.01                 | Halogenated<br>aliphatics           | G130            | Dry cleaning waste containing perchloroethylene                                                 |
|                      |                                     | G150            | Halogenated organic solvents not otherwise specifi ed                                           |
|                      |                                     | G160            | Waste from production, use and formulation of organic solvents not otherwise specifi ed         |

| OLD CONTROLLED WASTE CATEGORY<br>LIST |                          | NEW CONTROLLED WASTE CATEGORY LIST  |                                                                                               |
|---------------------------------------|--------------------------|-------------------------------------|-----------------------------------------------------------------------------------------------|
| Category<br>Group and<br>Waste Code   | Waste Description        | Category<br>Group and<br>Waste Code | Waste Description                                                                             |
| 7.02                                  | Non halogenated          | G110                                | Non halogenated organic solvents                                                              |
|                                       |                          | G160                                | Waste from production, use and<br>formulation of organic solvents not<br>otherwise specifi ed |
| 7.03                                  | Halogenated<br>aromatics | G160                                | Waste from production, use and formulation of organic solvents not otherwise specifi ed       |
|                                       |                          | G150                                | Halogenated organic solvents                                                                  |

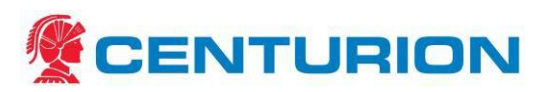

| 7.04         | Non halogenated aromatics         | G110                | Non halogenated organic solvents                                                              |
|--------------|-----------------------------------|---------------------|-----------------------------------------------------------------------------------------------|
|              |                                   | G160                | Waste from production, use and<br>formulation of organic solvents not<br>otherwise specifi ed |
| 8 Other Orga | nic Chemicals                     | M Organic Che       | micals                                                                                        |
| 8.01         | Engine coolants                   | M130                | Non halogenated organic chemicals                                                             |
| 8.02         | Ethers                            | G Organic Solve     | ents                                                                                          |
|              |                                   | G100                | Ethers and highly flammable<br>hydrocarbons                                                   |
| 8.03         | Highly odorous                    | M Organic Chemicals |                                                                                               |
|              | organic chemicals                 | M260                | Highly odorous chemicals including mercaptans and acrylates                                   |
| 8.04         | Isocyanate<br>compounds           | M220                | Isocyanate compounds                                                                          |
| 8.05         | Organohalogen<br>compounds        | M160                | Organohalogen compounds not otherwise listed                                                  |
| 8.06         | PBB (polybrominated biphenyls)    | M105                | Waste containing PBB, PCN, PCT                                                                |
| 8.07         | PCB (polychlorinated biphenyls)   | M100                | Waste substances containing PCBs                                                              |
| 8.08         | PCN (polychlorinated napthalenes) | M105                | Waste containing PBB, PCN, PCT                                                                |
| 8.09         | PCT (polychlorinated terphenyls)  | M105                | Waste containing PBB, PCN, PCT                                                                |

| OLD CONTROLLED WASTE CATEGORY<br>LIST |                   | NEW CONTROLLED WASTE CATEGORY LIST  |                   |
|---------------------------------------|-------------------|-------------------------------------|-------------------|
| Category<br>Group and<br>Waste Code   | Waste Description | Category<br>Group and<br>Waste Code | Waste Description |

| 8.10                   | Phenols and phenol<br>compounds including<br>halogenated phenols | M150                         | Phenols                                                             |
|------------------------|------------------------------------------------------------------|------------------------------|---------------------------------------------------------------------|
| 8.11                   | Phosphorous                                                      | D Inorganic Che              | emicals                                                             |
|                        |                                                                  | D360                         | Phosphorous compounds                                               |
| 8.12                   | Detergents                                                       | M Organic Chei               | micals                                                              |
|                        |                                                                  | M250                         | Surfactants and detergents                                          |
| 8.13                   | Wetting agents                                                   | M250                         | Surfactants and detergents                                          |
| 8.14                   | Emulsifi ers                                                     | M250                         | Surfactants and detergents                                          |
| 9 Acids                | -                                                                | B Acids                      |                                                                     |
|                        |                                                                  | B100                         | Acidic solutions or acids in solid form                             |
| 10 Alkalis             |                                                                  | C Alkalis                    |                                                                     |
|                        |                                                                  | C100                         | Basic solution or bases in solid form                               |
| 11 Chromium            |                                                                  | D Inorganic Chemicals        |                                                                     |
|                        |                                                                  | D140                         | Chromium compounds                                                  |
|                        |                                                                  | D141                         | Tannery wastes containing chromium                                  |
| 12 Cyanide             | -                                                                | A Plating and Heat Treatment |                                                                     |
| 12.01                  | Inorganic cyanide                                                | A130                         | Inorganic cyanide                                                   |
|                        |                                                                  | A110                         | Waste from heat treatment and tempering processes which use cyanide |
| 12.02                  | Organic cyanide                                                  | M Organic Chei               | micals                                                              |
|                        |                                                                  | M210                         | Cyanides and nitriles                                               |
| 13 Inorganic Chemicals |                                                                  | D Inorganic Chemicals        |                                                                     |
| 13.01                  | Antimony                                                         | D170                         | Antimony and antimony compounds                                     |
| 13.02                  | Arsenic                                                          | D130                         | Arsenic and arsenic compounds                                       |
| 13.03                  | Barium                                                           | D290                         | Barium and barium compounds                                         |
| 13.04                  | Beryllium                                                        | D160                         | Beryllium and beryllium compounds                                   |

| Category<br>Group and<br>Waste Code | Waste Description  | Category<br>Group and<br>Waste Code | Waste Description                                                                      |
|-------------------------------------|--------------------|-------------------------------------|----------------------------------------------------------------------------------------|
| 13.05                               | Boron              | D310                                | Boron compounds                                                                        |
| 13.06                               | Cadmium            | D150                                | Cadmium and cadmium compounds                                                          |
|                                     |                    | D151                                | Used nickel cadmium batteries                                                          |
| 13.07                               | Chlorates          | D350                                | Chlorates                                                                              |
| 13.08                               | Cobalt             | D200                                | Cobalt compounds                                                                       |
| 13.09                               | Copper             | D190                                | Copper compounds                                                                       |
| 13.10                               | Fluorine           | D110                                | Inorganic fl uorine compounds (excluding calcium fl ouride)                            |
| 13.11                               | Lead               | D220                                | Lead and lead compounds                                                                |
|                                     |                    | D221                                | Used lead acid batteries                                                               |
| 13.12                               | Mercury            | D120                                | Mercury and mercury compounds                                                          |
| 13.13                               | Metal carbonyls    | D100                                | Metal carbonyls                                                                        |
| 13.14                               | Nickel             | D210                                | Nickel compounds                                                                       |
|                                     |                    | D211                                | Used nickel metal hydride batteries                                                    |
| 13.15                               | Non Toxic salts    | D300                                | Non toxic salts                                                                        |
| 13.16                               | Perchlorates       | D340                                | Perchlorates                                                                           |
| 13.17                               | Phosphorous        | D360                                | Phosphorous                                                                            |
| 13.18                               | Photographic waste | T Miscellaneou                      | S                                                                                      |
|                                     |                    | T120                                | Waste from production or formulation of photographic chemicals or processing materials |
| 13.19                               | Selenium           | D Inorganic Che                     | emicals                                                                                |
|                                     |                    | D240                                | Selenium and selenium compounds                                                        |

| 13.20 | Sulphides | D330 | Inorganic sulphides               |
|-------|-----------|------|-----------------------------------|
| 13.21 | Tellurium | D250 | Tellurium and tellurium compounds |
| 13.22 | Thallium  | D180 | Thallium and thallium compounds   |
| 13.23 | Vanadium  | D270 | Vanadium compounds                |
| 13.24 | Zinc      | D230 | Zinc compounds                    |

| OLD CONTROLLED WASTE CATEGORY<br>LIST |                                   | NEW                                 | CONTROLLED WASTE CATEGORY LIST                                                                                                    |
|---------------------------------------|-----------------------------------|-------------------------------------|----------------------------------------------------------------------------------------------------|
| Category<br>Group and<br>Waste Code   | Waste Description                 | Category<br>Group and<br>Waste Code | Waste Description                                                                                                    |
| 14 Low Streng                         | th Waste Water                    | L Industrial Wa                     | sh Water                                                                                                    |
| 14.01                                 | Industrial wash<br>waters         | L150                                | Industrial wash water contaminated with a controlled waste                                                                                                    |
|                                       |                                   | L100                                | Car and truck wash waters                                                                                                    |
| 14.02                                 | Storm water                       |                                     | Storm water contaminated with a controlled waste should be categorised under the most approriate waste category number based upon its contaminant/s and origin. Storm water not contaminated with a controlled waste is not considered a controlled waste |
| 14.03                                 | Pond water                        |                                     | Pond water contaminated with a controlled waste should be categorised under the most approriate waste category number based upon its contaminant/s and origin. Pond water not contaminated with a controlled waste is not considered a controlled waste   |
| 14.04                                 | Fire debris and wash              | N Soils and Sludge                  |                                                                                                    |
|                                       | water                             | N140                                | Fire debris and wash water                                                                                                    |
| 15 Miscellaneous                      |                                   | T Miscellaneous                     |                                                                                                    |
| 15.01 Residues fr                     | Residues from<br>industrial waste | N Soils and Slue                    | dge                                                                                                    |
|                                       | treatment or disposal operations  | N205                                | Industrial waste treatment plant residues                                                                                                    |

| 15.02 Waste from<br>manufacture,<br>formulation and use<br>of wood preserving<br>chemicals | H Pesticides                                                              |                              |                                                               |
|--------------------------------------------------------------------------------------------|---------------------------------------------------------------------------|------------------------------|---------------------------------------------------------------|
|                                                                                            | formulation and use<br>of wood preserving<br>chemicals                    | H 170                        | Waste wood preserving chemicals                               |
| 15.03                                                                                      | 15.03 Waste chemical<br>substances arising<br>from research and           | T Miscellaneous              |                                                               |
|                                                                                            |                                                                           | T100                         | Waste chemical substances arising from                        |
| development<br>teaching activi                                                             | development or teaching activities                                        |                              | research and development or teaching activities               |
| 15.04                                                                                      | 15.04 Waste resulting from<br>surface treatment of<br>metals and plastics | A Plating and Heat Treatment |                                                               |
|                                                                                            |                                                                           | A100                         | Waste resulting from surface treatment of metals and plastics |

| OLD CONTROLLED WASTE CATEGORY<br>LIST |                                                           | NEW CONTROLLED WASTE CATEGORY LIST  |                                                                                  |
|---------------------------------------|-----------------------------------------------------------|-------------------------------------|----------------------------------------------------------------------------------|
| Category<br>Group and<br>Waste Code   | Waste Description                                         | Category<br>Group and<br>Waste Code | Waste Description                                                                |
| 15.05                                 | Waste tarry residue                                       | J Oils                              |                                                                                  |
|                                       | from refi ning,<br>distillation or pyrolytic<br>treatment | J160                                | Waste tarry residues arising from refi ning, distillation or pyrolytic treatment |
| 15.06                                 | Waste tyres                                               | T Miscellaneou                      | s                                                                                |
|                                       |                                                           | T140                                | Waste tyres                                                                      |
|                                       |                                                           | E Reactive Che                      | micals                                                                           |
|                                       |                                                           | E100                                | Waste containing peroxides excluding hydrogen peroxide                           |
|                                       |                                                           | E130                                | Highly reactive chemicals nos                                                    |
|                                       |                                                           | M Organic Che                       | micals                                                                           |
|                                       |                                                           | M170                                | Polychlorinated dibenzo-furan                                                    |
|                                       |                                                           | M180                                | Polychlorinated dibenzo-p-dioxin                                                 |
|                                       |                                                           | M230                                | Triethylamine catalysts                                                          |

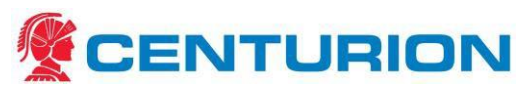

|  | N Soils and Slue | dge                                       |
|--|------------------|-------------------------------------------|
|  | N230             | Ceramic based fi bres similar to asbestos |

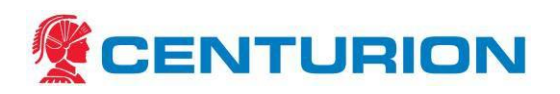

## 5.11 Appendix 5 – DER Contact Numbers

| Department of Environmental Regulat | ion                             |
|-------------------------------------|---------------------------------|
| Head office:                        |                                 |
| Opening hours 9am-5pm               |                                 |
| The Atrium, Level 4                 |                                 |
| 168 St Georges Terrace              |                                 |
| PERTH WA 6000                       |                                 |
| P: +61 8 6467 5000                  |                                 |
| F: +61 8 6467 5562                  |                                 |
| E: info@der.wa.gov.au               |                                 |
| Postal address:                     |                                 |
| Locked Bag 33 Cloisters Square      |                                 |
| PERTH WA 6850                       |                                 |
| Australia                           |                                 |
| Contaminated sites                  | P: 1300 762 982                 |
|                                     | (9am to 5pm Monday to Friday)   |
| Controlled Waste                    | P: +61 8 6467 5299              |
|                                     | E: <u>cwts@der.wa.gov.au</u>    |
|                                     | (9am to 5pm Monday to Friday)   |
|                                     |                                 |
| Pollution Watch Hotline             | P: 1300 784 782 (24 hours)      |
|                                     | E: pollutionwatch@der.wa.gov.au |
| Worksafe WA                         | P: 1300 307 877                 |

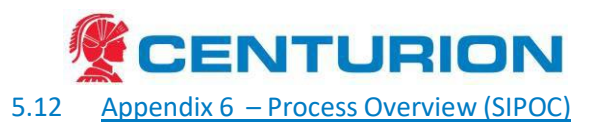

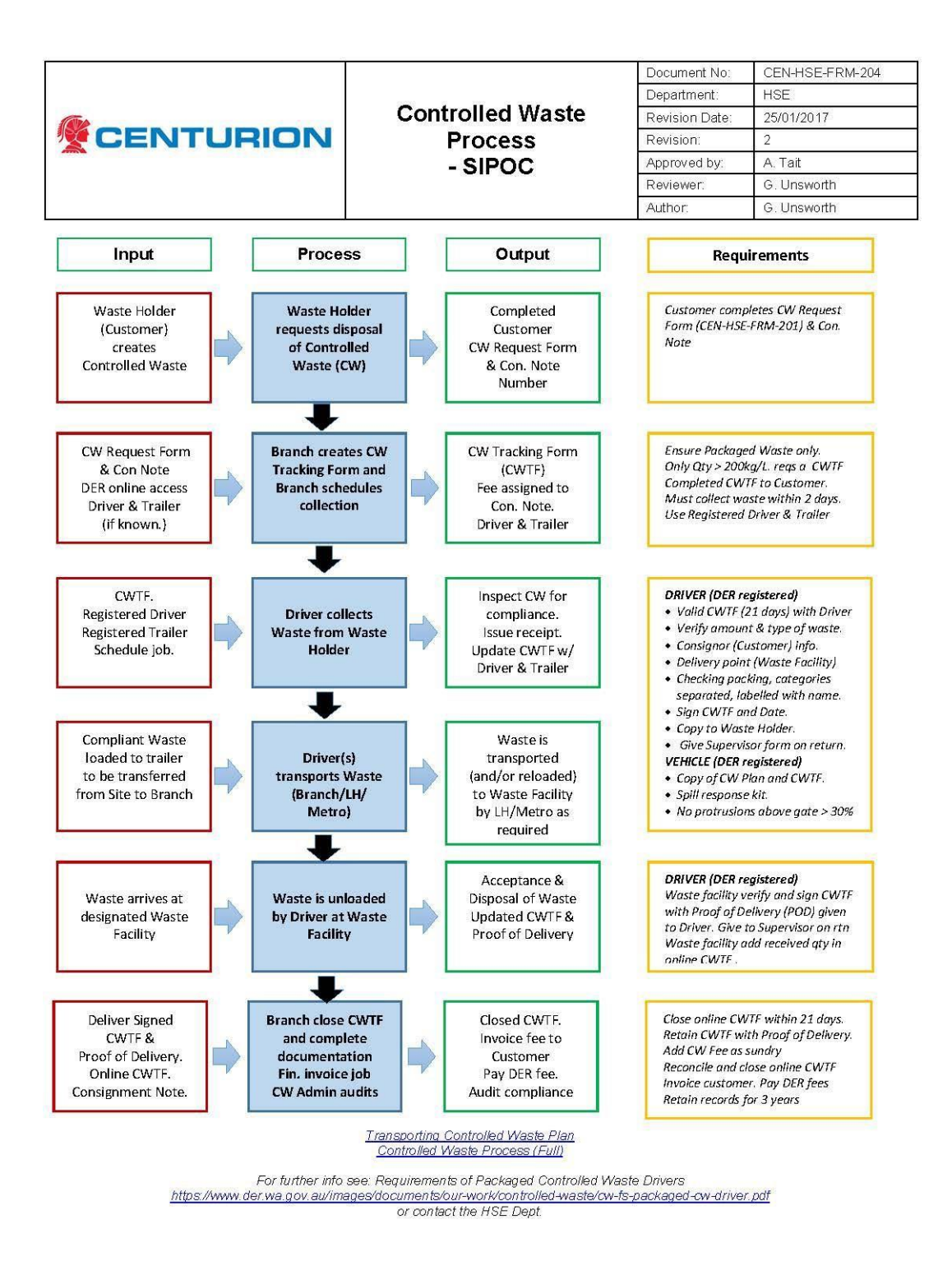

Page 1 of 1

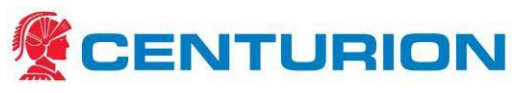

## 6 DER Online Controlled Waste Tracking System

6.1 How to Log on to the Controlled Waste Tracking System

## Initial Login

**1.1** From your web browser (eg Internet Explorer, Firefox, Google Chrome, Safari) enter the following address on the address bar and hit enter (you must have internet connection)

https://cwts.der.wa.gov.au/

**1.2** Select **Log in** from the main page

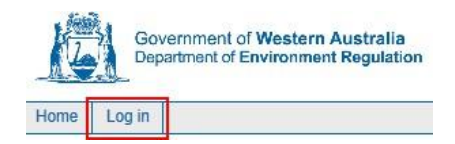

**1.3** Log in using your **username** and **password** (issued automatically by the CWTS and sent to your email address once your application has been processed)

| stem Log  | on                               |
|-----------|----------------------------------|
| Please er | nter your username and password: |
| Username: | cwts                             |
| Password: | •••••                            |
|           | Login<br>Reset your password     |
|           | Retrieve your username           |
|           |                                  |

- 1.4 Once you've logged into the system you can change your password from the menu screen (see How to Change your Password)
  - i. Enter **Username** (all lowercase)
  - ii. Enter **Password** (highlight the password that has been sent to you, copy it and paste it into the password box. This alleviates the need to manually type it out, potentially locking your account)
  - iii. Select Login
- **1.5** When logging into CWTS for the first time, you are required to define your security question before proceeding to the main menu. The security setup can be completed by following the steps below:
  - i. Select an appropriate Question
  - ii. Enter Answer
  - iii. Confirm Answer
  - iv. Select Submit

| Security | Question | Setup |
|----------|----------|-------|

| Please select from | the following and provide an answer: |
|--------------------|--------------------------------------|
| Question:          | Mother's maiden nar                  |
| Answer:            |                                      |
| Confirm answer:    |                                      |
| Note: A            | Answer is case sensitive.            |
| Su                 | ibmit Cancel                         |

**1.6** Proceed to **How to Change your Password** to change the temporary password to a nominated password.

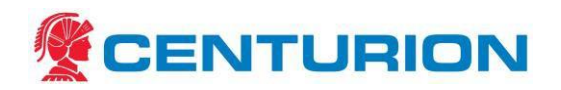

## **Resetting your Password**

Passwords are set to expire after 5 or more successive incorrect login attempts. You may reset your password from the login page; provided you have defined your security question, answered correctly and the email address recorded in CWTS is current.

#### 2.1 Select Reset your password

| tem Log  | on                                            |
|----------|-----------------------------------------------|
| Please e | nter your username and password               |
| Username | c                                             |
| Password |                                               |
|          | Login                                         |
|          | Reset your password<br>Retrieve your username |
|          |                                               |

- 2.2 Enter your username (all lower case) and select Submit
- 2.3 Enter the Answer and select Submit
- 2.4 Check that the email address is current then click the link **Reset and send it to pre-registered** email address. If no email listed, please contact DER
  - You will receive an automated email from the CWTS administrator identifying your username and new password. Once you have used these details to login, you can change your password to something more memorable
  - Passwords are set to expire after 3 months as a security measure. A message will display 14 days prior to the expiry of your password. You may change your password at any point in those 14 days by using the **Change Password** option. After the 14 day warning period, you will be restricted from logging in until you alter your password

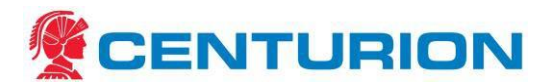

## **Retrieving your Username**

Your username can be retrieved if your date of birth is recorded in CWTS. **3.1** Select **Retrieve your username** 

| System Logon                                  |
|-----------------------------------------------|
| Please enter your username and password:      |
| Username:                                     |
| Password:                                     |
| Login                                         |
| Reset your password<br>Retrieve your username |

- 3.2 Enter your First Name, Surname and Date of Birth and select Submit
- 3.3 Select either: Reset and send to the pre-registered email address or Retrieve and show it on next screen

#### Username Recovery Assistance

| Please select the username retrieval method:                                 |   |
|------------------------------------------------------------------------------|---|
| Retrieve and send to the pre-registered email address:<br>cwts@der.wa.gov.au |   |
| OR                                                                           | L |
| Retrieve and show it on next screen.                                         |   |

## **Changing your Details**

Once logged into the CWTS users are able to view their details and change their password and security question.

#### 4.1 Select User Details, then View Your Details

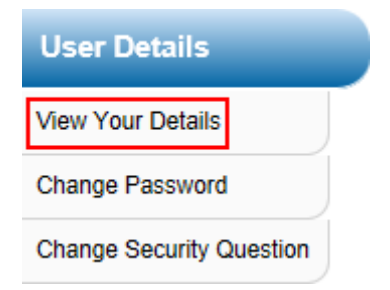

- **4.2** Review your details including: name, address, telephone, email address and date of birth. Please contact DER to advise any changes
- 4.3 Select **Done** to return to the Carrier menu

## How to Change your Password

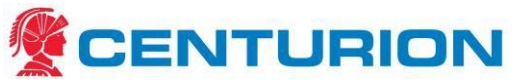

## 5.1 Select User Details, then Change Password

| User Details             |  |
|--------------------------|--|
| View Your Details        |  |
| Change Password          |  |
| Change Security Question |  |

5.2 Enter your old password, then your new password and your new password again to confirm it

| ange password                                                                      |                                                                           |
|------------------------------------------------------------------------------------|---------------------------------------------------------------------------|
| Old password:                                                                      | •••••                                                                     |
| New password:                                                                      | •••••                                                                     |
| Confirm new password:                                                              | •••••                                                                     |
| ** Password must include<br>case letter, either a numb<br>least 7 characters long. | e one upper case letter, one lower<br>per or a punctuation and must be at |
| Change                                                                             | Ignore For Now                                                            |

## 5.3 Click Change

For further assistance please contact the Controlled Waste Business Systems Officer:

- e: <u>cwts@der.wa.gov.au</u>
- w: https://cwts.der.wa.gov.au/
- p: (08) 6467 5281
- f: (08) 6467 5520

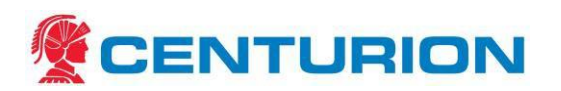

## 6.2 <u>Creating online Controlled Waste tracking Forms in the DER system (Centurion Specific)</u>

1. Site emails controlled waste tracking Request for <u>Controlled Waste Tracking Form</u> CEN-HSE-FRM-201. Make sure the request has all the relevant information filled in, importantly the Con Note number as this will be used to charge the form fee back to the customer.

2. Open <u>Controlled Waste Tracking System</u> online. You need to be registered and a Login can be obtained via Customer Service Manager.

- 3 Log in the system.
- 4. Click on the New Electronic Form.

5. Click on Edit Details on the top part of the form.

6. Fill in the details as per the tracking form request. If the driver or trailer is not on the drop down list or not yet known, choose any trailer/driver and request the site to change the name/trailer when you return completed form to them. Note the name/trailer number and pass it on to Customer Service Manager so it can be added to the system (all drivers and trailer need to be registered with DER to transport waste.) A separate form is required for each trailer.

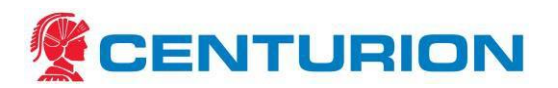

| Carrier        | Centurion Transport Co. Pty Ltd                                                                                                    |
|----------------|----------------------------------------------------------------------------------------------------|
| Туре           | Bulk 🔘 Bulk Septic 🔘 Packaged 🖲                                                                                                    |
| Paper Permit   | No                                                                                                    |
| Vehicle/Tank   | Select : 9RA 512 Lucar Trailer  or Registration :                                                                                                    |
| Driver         | Select : Atkins Bruce James  or Driver Login :                                                                                                    |
| Category Group | K - Putrescrible and organic wastes         L - Industrial Wash water         M - Organic Chemicals         N - Soils and Sludge         R - Clinical and Pharmaceutical         Select :         T - Miscellaneous         Hold Ctrl then click to select multiple |
| Amount         | Create 1 new Tracking Form(s)                                                                                                    |
| Print Forms    | Print all forms after they have been created                                                                                                    |
| 0              | Adding new tracking forms will incur fees.                                                                                                    |

New Electronic Tracking Form - Enter Details

7. Select waste category and nominated waste facility as per the site's request. Multiple categories can be added onto the same form.

Leave the rest of the fields as per the default. Save the changes. <u>If the waste facility is not on the</u> <u>list, you cannot proceed with the form. In this case contact the site informing them that their</u> <u>nominated facility is not certified to accept controlled waste.</u>

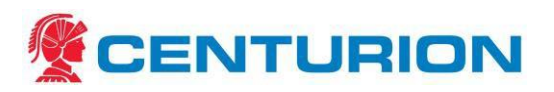

|                             | Tracking Form No. 5216067                                                                                                    |
|-----------------------------|----------------------------------------------------------------------------------------------------|
| Edit Tracking For           | m Details                                                                                                    |
| Туре                        | Packaged -                                                                                                    |
| Category Group              | D - Inorganic Chemicals<br>E - Reactive Chemicals<br>F - Paints, resins, inks and organic sludges<br>G - Organic Solvents<br>H - Pesticides<br>J - Oils<br>Hold Ctrl then click to select multiple |
| Nominated Waste<br>Facility | Karratha Liquid Waste Treatment Plant and Waste Transfer Station (Toxfree)                                                                                                    |
| Unloaded                    | No                                                                                                    |
| Interstate                  | No 👻                                                                                                    |
|                             | Save Cancel                                                                                                    |

8. To add collection site, click on List All Organisations. And select the site from the list.

| Add Waste Holder By ID                     |         |
|--------------------------------------------|---------|
| Enter IDs                                  | Add IDs |
| Organisation Waste Holder Selection        |         |
| Organisation Search List All Organisations |         |
| People Waste Holder Selection              |         |
| Person Search List All People              |         |
|                                            |         |
| Carrier Notes                              | Edit    |
| Done Print                                 |         |

9. This will create an "Event". Click to edit, fill in as per the tracking form request and save the information. Complete list of waste categories is available here:

http://www.der.wa.gov.au/images/documents/our-work/controlledwaste/Controlled Waste Category list conversion guide.pdf

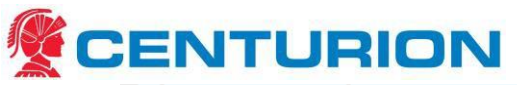

|   |                                                            |               |                                                                   | Cap       | acity: 26000         | ) kg     |             |                |    |  |
|---|------------------------------------------------------------|---------------|-------------------------------------------------------------------|-----------|----------------------|----------|-------------|----------------|----|--|
|   | Date                                                       | Action        | ı                                                                 | Category  | Previous<br>Category | Volume   | No.<br>Pkgs | Phys.<br>State | рH |  |
|   | Pannaw                                                     | onica - Panna | wonica (                                                          | 8119129)  |                      |          |             |                |    |  |
|   | Waiting                                                    | Waste Colle   | ection                                                            |           |                      | Edit     |             |                |    |  |
|   | Remove Selected Event Duplicate Selected Waste Collections |               |                                                                   |           |                      |          |             |                |    |  |
| F | Edit Wast                                                  | e Collection  |                                                                   |           |                      |          |             |                |    |  |
|   | Wast                                                       | e Holder      |                                                                   |           | Pa                   | annawoni | ca          |                |    |  |
|   | Ad                                                         | dress         | Mesa J<br>Pannawonica<br>1 Mine Rd<br>Pannawonica WA<br>Australia |           |                      |          |             |                |    |  |
|   | [                                                          | Date          | 08 / 12 / 2014 dd/mm/yyyy                                         |           |                      |          |             |                |    |  |
|   | Cat                                                        | tegory        |                                                                   | J170 Used | l oil filters        |          | •           | ]              |    |  |
|   | Waste                                                      | e Volume      | 750.0                                                             |           | 🛇 L 🔍 kg             | © m3     |             |                |    |  |
|   | No. of                                                     | Packages      | 1                                                                 |           |                      |          |             |                |    |  |
|   | Physi                                                      | cal State     | Solid                                                             |           |                      | •        |             |                |    |  |
|   |                                                            | рН            |                                                                   |           |                      |          |             |                |    |  |
|   |                                                            |               |                                                                   | Sav       | e Canc               | el       |             |                |    |  |

#### 6.3 CWTF Administration

1. The CWTF records have previously been stored in hardcopy but it is recommended we move to an electronic system. Do NOT store records on your own PC drive, ensure the documents including electronic copies of both the Form Request and CWTF are stored on the server at the following location:

T:\HSE\Volume V - Working Information\Controlled Waste\CWTF

This should include

- a) CWTF 5XXXXXX a copy of each controlled waste tracking form (also available online https://cwts.der.wa.gov.au/#ListCarrierTrackForm;searchType:open)
- b) Request CWTF 5XXXXX CN Number *sundry* a copy of customer request form (and email) referencing the relevant consignment note. The original request file name is renamed/appended with '*sundry*' to identify that the CW permit fee has been added to the customer consignment note. (i.e. if no '*sundry*' in the text then the fee has not yet been added.)
- c) CWTF POD documents <DIR> scan or file copies of the final CWTF and documentation with proof of delivery.

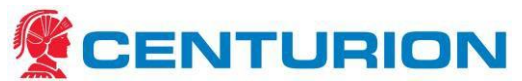

- d) DER Fact Sheets & Forms <DIR> driver or tailer registration forms and fact sheets (also available on the DER website https://cwts.der.wa.gov.au/)
- e) Request for Controlled Waste Tracking Form <DIR> blank CWTF request form
- *f)* Note: Hardcopies of previous CWTF forms, POD's and registration applications are filed in document folders within the Customer Service department.

## 6.4 Charging the CWTF Fee

The CWTF fee is added to the Con Note (from the Request Form) using a sundry charge.

#### Method 1 – Using D3

(To charge the permit fee for this consignment, login to D3.

Select 3 - 1 - Password: edit – enter connote number – check if details correct and enter Y - 1 - 14 - 2 - PER - 200.00 - End - End - N - NMark on the tracking form when the connote has been charged)

Method 2 - Using CTC Data Entry

Enter the CTC app

In the left hand column Enter ID: Con Note number

Click Search, CN will appear in Results, double click on note number. CN detail will polulate.

Click in the Sundries tab

Select Sundry Code PER (Permits) and enter \$200, then press Add.

#### Press Save to send to D3

| 🕵 CTC Data Entry               |                                                                                       |  |  |  |  |  |  |  |  |  |  |
|--------------------------------|---------------------------------------------------------------------------------------|--|--|--|--|--|--|--|--|--|--|
| File Tools Data Help           |                                                                                       |  |  |  |  |  |  |  |  |  |  |
| Quick Search                   | Consignments Pickups Advanced Search Data Submission                                  |  |  |  |  |  |  |  |  |  |  |
| Search Consignment             | □ 🔿 🗸 (‡) X 🕹 🌀 🛄 🗒 🕘                                                                 |  |  |  |  |  |  |  |  |  |  |
| ID: dgn2169003                 | C Note ID: DGN2169003 Date: 11/08/2016 C Intered: kal_branch 11/08/2016 05:53         |  |  |  |  |  |  |  |  |  |  |
| Acc No.:                       | Order: Vessel: Modified: kal_branch 11/08/2016 05:54                                  |  |  |  |  |  |  |  |  |  |  |
| Date:                          | Sundry Charges                                                                        |  |  |  |  |  |  |  |  |  |  |
| Results (double click to view) | Sundry A Charge                                                                       |  |  |  |  |  |  |  |  |  |  |
| DGN2169003 Con                 | Sundry Code: PER (PERPLIS) CF 13.64                                                   |  |  |  |  |  |  |  |  |  |  |
|                                | Value (\$): 200.00                                                                    |  |  |  |  |  |  |  |  |  |  |
|                                | Add                                                                                   |  |  |  |  |  |  |  |  |  |  |
|                                | Clear Remove 4                                                                        |  |  |  |  |  |  |  |  |  |  |
|                                | a la la la la la la la la la la la la la                                              |  |  |  |  |  |  |  |  |  |  |
|                                |                                                                                       |  |  |  |  |  |  |  |  |  |  |
| Recently Modified Consignments |                                                                                       |  |  |  |  |  |  |  |  |  |  |
|                                |                                                                                       |  |  |  |  |  |  |  |  |  |  |
|                                |                                                                                       |  |  |  |  |  |  |  |  |  |  |
|                                |                                                                                       |  |  |  |  |  |  |  |  |  |  |
|                                |                                                                                       |  |  |  |  |  |  |  |  |  |  |
|                                |                                                                                       |  |  |  |  |  |  |  |  |  |  |
| Recently Modified Pickups      | No. Items Ret No Code Description of Materials Weight Length Width Height Qy Cubic DG |  |  |  |  |  |  |  |  |  |  |
|                                | 2 PREEDS OF CONTROLLED WASTE 300 1200 1200 2 3.70 T                                   |  |  |  |  |  |  |  |  |  |  |
|                                |                                                                                       |  |  |  |  |  |  |  |  |  |  |
|                                |                                                                                       |  |  |  |  |  |  |  |  |  |  |
|                                |                                                                                       |  |  |  |  |  |  |  |  |  |  |
|                                | Send to D3 Cancel Save                                                                |  |  |  |  |  |  |  |  |  |  |
| ONLINE PUP MODE CTC            |                                                                                       |  |  |  |  |  |  |  |  |  |  |

The system will prompt for the order number – use the reference number at the bottom of the page and paste this into the Order: field.

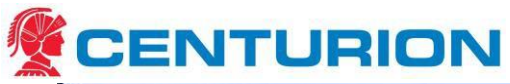

| File Tools Data Help                                 |                     |                         |              |      |                                |                |                  |            |            |               |       |         |       |      |
|------------------------------------------------------|---------------------|-------------------------|--------------|------|--------------------------------|----------------|------------------|------------|------------|---------------|-------|---------|-------|------|
| Quick Search                                         | Consignment         | Pickups                 | Advanced Sea | arch | Data Submission                |                |                  |            |            |               |       |         |       |      |
| Search Consignment                                   | 103                 | ✓ 🤃 🗙                   | * 🚳 🛄 🛛      | 1.8  | 1                              |                |                  |            |            |               |       |         |       |      |
| ID: RDL641221 Acc No.:                               | C Note ID<br>Order: | RDL641221               | vr.          |      | Date: 28/08/2016               | Enter<br>Modif | ed: b.g<br>iied: | jair 28/08 | 3/2016 07  | 7:19          |       |         |       |      |
| Date:                                                | Sundry C            | harges                  |              |      |                                |                |                  |            |            |               |       |         |       |      |
| Results (double click to view)       RDL641221   Con | Su                  | ndry Code:<br>lue (\$): |              |      |                                | Sundry<br>PER  |                  |            | •          | Charge<br>200 |       |         |       |      |
|                                                      |                     |                         |              |      | Add                            |                |                  |            |            |               | Clear | R       | emove |      |
| cently Modified Consignments                         | -                   |                         |              |      |                                |                |                  |            |            |               |       |         |       |      |
|                                                      |                     |                         |              |      |                                |                |                  |            |            |               |       |         |       |      |
|                                                      | No. Thomas          | DefNe                   |              | a da | Description of Materials       |                | A/               | Laurable   | In It also | Mariaha       | 01    | Cutia   | DC    |      |
| ecently Modified Pickups                             | NO. Items           | 30077322WR              |              | Joue | HYDRO CARBON BIN (OIL FILTERS) | v              | 1345             | 1800       | 1300       | 1400          | Qty   | 1 3.276 | 4     |      |
|                                                      |                     |                         |              |      |                                |                |                  |            |            |               |       |         |       |      |
|                                                      |                     |                         |              |      |                                |                |                  |            | 18         | Z Send to     | 03    | Cance   |       | Save |

## 6.5 <u>Closing Controlled Waste Tracking Forms</u>

1. Log in to Controlled Waste tracking system. The following window will show. Click on the "Tracking forms waiting to be closed". This represents CWTF for which the waste has been unloaded at the disposal facility and the facility has entered that volume into the CWTF system. Only the disposal facility can enter the unloaded volume, which then allows the form to be closed.

#### **Current User**

| Org. ID | Carrier                         | User                                      | Role                      |
|---------|---------------------------------|-------------------------------------------|---------------------------|
| 812916  | Centurion Transport Co. Pty Ltd | Liva Ulmane-Strautina (lulmane-strautina) | Carrier Company (Manager) |
|         |                                 |                                           |                           |

#### Action Required

| 0      | 3 Tracking forms waiting to be closed. VIEW<br>205 Tracking forms waiting for acknowledgement from waste facility. <b>199 Overdue</b> VIEW<br>2 Tracking forms waiting to be collected. VIEW |
|--------|----------------------------------------------------------------------------------------------------|
| Search |                                                                                                    |
|        | Enter Tracking Form Id Open                                                                                                    |

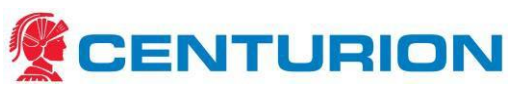

2. You can reference the online form to the saved copy in the in the CWTF directory here.

## T:\HSE\Volume V - Working Information\Controlled Waste\CWTF

|   | Click table header to change sorting preference |                             |                  |                   |                |                      |                     |                     |                       |                  |                 |      |                |             |              |
|---|-------------------------------------------------|-----------------------------|------------------|-------------------|----------------|----------------------|---------------------|---------------------|-----------------------|------------------|-----------------|------|----------------|-------------|--------------|
| • | Tracking<br>Form                                | First<br>Collection<br>Date | A Expiry<br>Date | Unloading<br>Date | Closed<br>Date | Collection<br>Status | Unloading<br>Status | Closure<br>Status   | Discrepancy<br>Amount | Discrepancy<br>% | Paper<br>Permit | Bulk | Dropped<br>Off |             |              |
|   | 5683940                                         | 20/01/2015                  | 10/02/2015       | 22/01/2015        |                | Collected            | Unloaded            | Awaiting<br>Closure | 0                     | 0.00             | N               | N    | N              | View        | <u>Print</u> |
|   | 5684535                                         | 22/01/2015                  | 12/02/2015       | 23/01/2015        |                | Collected            | Unloaded            | Awaiting<br>Closure | 0                     | 0.00             | N               | N    | N              | <u>View</u> | <u>Print</u> |
|   | 5684702                                         | 22/01/2015                  | 12/02/2015       | 28/01/2015        |                | Collected            | Unloaded            | Awaiting<br>Closure | 5,880                 | 24.50            | N               | N    | N              | View        | <u>Print</u> |
|   | ≪ ≪ 1-3 of 3                                    |                             |                  |                   |                |                      |                     |                     |                       |                  |                 |      |                |             |              |
|   | Print Selected Done                             |                             |                  |                   |                |                      |                     |                     |                       |                  |                 |      |                |             |              |
|   |                                                 |                             |                  |                   |                |                      |                     |                     |                       |                  |                 |      |                |             |              |

#### **Tracking Forms Awaiting Closure**

3. If there is no discrepancy, proceed with Point 4. If there is a discrepancy in volumes between what was collected (the amount on the CWTF) and the amount disposed then edit the "Collected" volumes to match the "Unloaded" volume. Discrepancies are normally due to the site referencing the container volume not the waste quantity, the waste disposal facility more accurately measuring the volume of waste or the disposal facility reallocating/adjusting the categories of waste after analysis. Any change should be recorded on the POD. Any significant or unexplained change should be followed up with the disposal facility.

| Summary          |              |        |          |          |      |            |                  |
|------------------|--------------|--------|----------|----------|------|------------|------------------|
| First Collection | 22/01/2015   | Unl    | oaded    | 28/01/20 | 015  | Closed     |                  |
| Collection Sts   | ts Collected |        | ad Sts   | Unloaded |      | Closed Sts | Awaiting Closure |
|                  | _            |        |          |          |      |            |                  |
| Collected:       | 0 L          |        | 24000 kg |          | 0 m3 |            | 24000 Total      |
| Unloaded:        | 0 L          |        | 18120 kg |          | 0 m3 |            | 18120 Total      |
| Discrepancy:     | 0 L          | 0 L    |          | 5880 kg  |      | 0 m3       | 5880 Total       |
| Discrepancy %:   | 0.00 %       | 0.00 % |          | 24.50 %  |      | 0.00 %     | 24.50 %          |

|             |                    | Сар        | acity: 2600          | 0 kg       |             |                   |      |
|-------------|--------------------|------------|----------------------|------------|-------------|-------------------|------|
| Date        | Action             | Category   | Previous<br>Category | Volume     | No.<br>Pkgs | Phys. pH<br>State |      |
| Broome Tyre | epower & Exhaust - | Broome (28 | 8201362)             |            |             |                   |      |
| 22/01/2015  | Waste Collection   | T140       |                      | 18120.0 kg | 1           | Solid             | Edit |
|             |                    |            |                      |            |             |                   |      |

CEN-HSE-PLN-201 Transporting Controlled Waste Plan

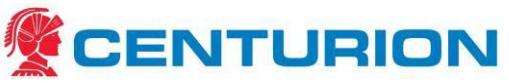

4. Click on "Close Form", then "Confirm Close" and Print the closed form.

5. Follow up with Waste Facilities maybe required if no unloaded volumes are entered on to the form. The facility may request the original POD as evidence of receipt and processing. This should be monitored on a regular basis.

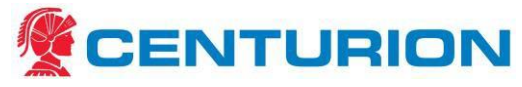

6.6 <u>Waste Facility User Guide - Enter Unloading Information on a Controlled Waste Tracking Form</u> <u>For reference only this action is completed by the Waste Facility.</u>

Step 1 - Login

1.1 From the Guest Menu

**1.2** Enter your **username** and **password**, then click **Login** 

(Optional step) Click Use next to the correct profile

| Please ent | er your username and password: |
|------------|--------------------------------|
| Username:  | cwts                           |
| Password:  | •••••                          |
|            | Login                          |

(You may have more than one profile depending on your roles within and between organisations).

## Step 2 - Accepting a Controlled Waste Load

2.1 From the Side Menu bar click Handle Waste Unloading under Tracking Form Operations

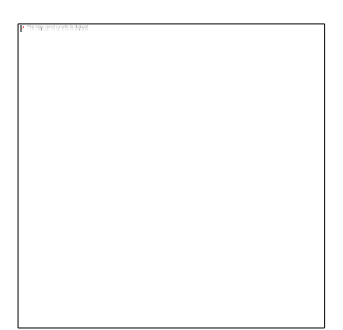

## Option 1 (preferred)

- 2.2 Enter the tracking form number received from the carrier in the Add Tracking Form ID field
- **2.3** Select **Add and Populate With Collection Details**. This will populate with the collection details entered by the carrier *(if the fields remain blank, the carrier has not entered the details and you must complete the information required)*

| Waste Tracking Form Details |                              |                                        |  |  |  |  |  |  |  |
|-----------------------------|------------------------------|----------------------------------------|--|--|--|--|--|--|--|
| Add Tracking Form ID        | Add Tracking Form ID 5644643 |                                        |  |  |  |  |  |  |  |
| Add and Populate With       | Collection Details           | Add and Retain Already Entered Details |  |  |  |  |  |  |  |

- 2.4 Enter the **Date** the waste was unloaded. This is the date the waste was physically unloaded at the waste facility and is not the date you are entering the unloading details on the CWTS. Dates should be entered in the formula DD/MM/YYYY
- 2.5 Select the unloading Method
- 2.6 The Waste Category, Volume, Number of Packages (*if applicable*) and Physical State will automatically appear when the Add and Populate With Collection Details option is selected
- 2.7 Confirm the details are correct, or make changes as required

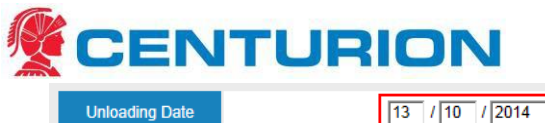

| , u  | Unloading Date    | 13                                  | / 10 / 2014                  |        |
|------|-------------------|-------------------------------------|------------------------------|--------|
| Ente | r Waste Category  | nformation                          |                              |        |
|      | Method            | Storage (Ge                         | neral)                       | •      |
|      | Waste<br>Category | J100 Waste                          | mineral oils unfit for their | inte 🚽 |
| 1    | Volume            | [1000<br>■ L ○ kg ○ m3 <sup>2</sup> | No. of Pkgs                  | 0      |
|      | Physical State    | Liquid                              |                              | •      |
|      |                   |                                     | Discrepancy                  | 0.00.% |
|      |                   | t O                                 | Percentage                   | 0.00 % |
|      | Notes             |                                     | Percentage                   | 0.00 % |
|      | Notes<br>Add new  | vaste category Remo                 | Percentage                   | ory    |
|      | Notes<br>Add new  | vaste category Remo                 | Percentage                   | ory    |

#### 2.8 Select Add Unloading

You will see the following message when the unloading has been saved:

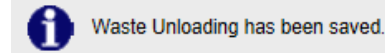

#### **Option 2 (alternative)**

- 3.1 Enter the Unloading Date
- 3.2 Select the Method from the drop down list
- 3.3 Select the Waste Category from the drop down list
- 3.4 Enter the Volume (Remember: liquids in litres [L] and

#### solids in kilograms[kg])

- 3.5 Enter the No. of Packages (packaged waste only and if applicable)
- 3.6 Select the Physical State from the drop down list
- 3.7 Enter the tracking form number in the Add Tracking Form ID field
- **3.8** Click **Add and Retain Already Entered Details**. This will link the Tracking Form ID you have entered with the appropriate tracking form.
  - You must complete this step before you Add Unloading
- 3.9 Click Add Unloading

Note: Do not click Add and Populate With Collection Details. This will override the information that you have manually entered.

Note: the following messages may appear:

i. Delays with providing unloading information in the CWTS

| CENTURIO                                                                                                    | N                                                                                                    |
|----------------------------------------------------------------------------------------------------|----------------------------------------------------------------------------------------------------|
| Confirmation<br>A potential problem has been detected,<br>confirm whether the details are correct                                                                                                    | on Required ×                                                                                                    |
| <ul> <li>You have submitted statutory info<br/>statutory period. This is an offenc</li> </ul>                                                                                                    | rmation outside of the 14 day<br>e against Regulation 41(7)                                                                                                    |
| Return to Unloading                                                                                                    | Save Unloading                                                                                                    |
| <ul> <li>This means that you have enter<br/>details need to be entered withi<br/>waste facility. DER monitors this<br/>the details of the unloading</li> <li>Click Save Unloading to contin<br/>Unloading to amend any inform</li> </ul> | ed the unloading details too late. Unloading<br>n 14 days of the unloading occurring at the<br>s information and may contact you to verify<br>ue with the entry, or click <b>Return to</b><br>nation. |
| ii. Volume warning                                                                                                    |                                                                                                    |
| Waste Unloading has been saved.<br>Warning, disposal volume (1000                                                                                                    | Litres) is less than 20% of the vehicle capacity.                                                                                                    |
| <ul> <li>This message is a warning to as<br/>correct volume of controlled wa<br/>unloading, or click Update Volu</li> </ul>                                                                                                    | scertain whether you have entered the ste. <b>Confirm Volume</b> will save the <b>ime</b> to amend the information.                                                                                   |
| Confirm Volume Update Volume                                                                                                    | _                                                                                                    |

## **Additional Functions**

#### **Deleting an Unloading**

Deleting unloadings can only occur if the information is incorrect and the tracking form has not been closed by the carrier.

**4.1** Type the tracking form number in the **Enter the Tracking Form ID** field and click **Unloading Details** (or hit enter on your keyboard)

| Search |                                |                   |  |
|--------|--------------------------------|-------------------|--|
|        | Enter Tracking Form Id 5604823 | Unloading Details |  |

## <u>OR</u>

4.2 Select Open Unloadings from the Side Menu bar on your profile

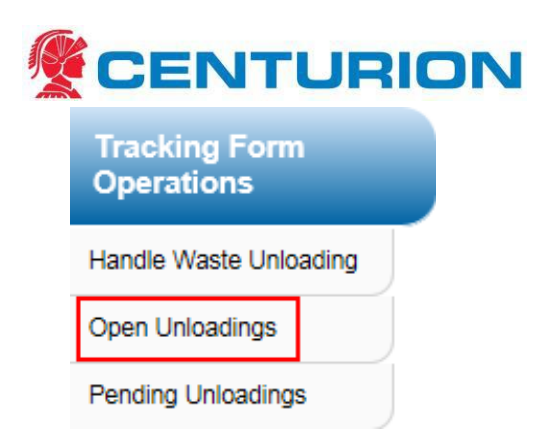

4.3 Click View to open a tracking form

| Dp | en D | isposed          | Tracking F        | orms            |                     |                        |                    |                       | 6                |                          |                     |             |              |
|----|------|------------------|-------------------|-----------------|---------------------|------------------------|--------------------|-----------------------|------------------|--------------------------|---------------------|-------------|--------------|
|    |      |                  |                   |                 | Click t             | able heade             | er to change       | sorting prefere       | nce              |                          |                     |             |              |
|    |      | Tracking<br>Form | Unloading<br>Date | Unloading<br>ID | Unloading<br>Status | Volume<br>Picked<br>Up | Volume<br>Disposed | Discrepancy<br>Amount | Discrepancy<br>% | <b>≩↓</b> Expiry<br>Date | Closure<br>Status   |             |              |
|    |      | 5604375          | 01/01/2015        | 794112          | Unloaded            | 1,500                  | 1,500              | 0                     | 0.00             | 28/02/2014               | Awaiting<br>Closure | <u>View</u> | <u>Print</u> |
|    |      | 5610347          | 01/01/2015        | 794113          | Unloaded            | 4,200                  | 4,200              | 0                     | 0.00             | 27/03/2014               | Not<br>Ready        | <u>View</u> | Print        |
|    |      |                  |                   |                 |                     | H 4                    | 1-2 of 2           | ► ⇒                   |                  |                          |                     |             |              |
|    |      |                  |                   |                 | L                   | Print Se               | lected             | Done                  |                  |                          |                     |             |              |

## 4.4 Select Delete Entire Unloading

| Edit Waste | Unloading       | 794112                      | 2            |                      |                               |                  |           |  |  |  |
|------------|-----------------|-----------------------------|--------------|----------------------|-------------------------------|------------------|-----------|--|--|--|
| Was        | te Tracking F   | Form Deta                   | ils          |                      |                               |                  |           |  |  |  |
|            |                 | Ca                          | arrier       |                      | Controlle                     | ed Waste         |           |  |  |  |
|            | 5604375         | т                           | уре          |                      | B                             | ulk              |           |  |  |  |
|            | 0004070         | Cate                        | gories       |                      | Kt                            | 110              |           |  |  |  |
|            |                 | Vehic                       | le/Tank      |                      | GENERIC B                     | ULK GENE         | ERIC BULK |  |  |  |
|            |                 |                             | Change       | Tracking             | Form                          |                  |           |  |  |  |
| , i        | Unloading Date  | -                           | 01/01/2015   |                      | <u> </u>                      | 1                |           |  |  |  |
|            |                 |                             | U            | odate Date           |                               |                  |           |  |  |  |
| Ente       | r Waste Cate    | egory Info                  | rmation      |                      |                               |                  |           |  |  |  |
|            | Metho           | d                           | Septage Pond |                      |                               |                  | •         |  |  |  |
|            | Waste<br>Catego | e<br>ry                     | K11          | 0 Waste fr           | om grease trap                | s                | •         |  |  |  |
| 1          | Volum           | e                           | 1500.0       | C <sub>m3</sub> *    | No. of PI                     | kgs              | 0         |  |  |  |
|            | Physical S      | State                       | Liquid       |                      |                               |                  | -         |  |  |  |
|            | Discrepancy     | Amount                      | 0            |                      | Discrepancy 0.00 % Percentage |                  |           |  |  |  |
|            | Notes           |                             |              |                      |                               |                  |           |  |  |  |
| * Cha      | Add             | d new wast<br>ill not be sa | e category   | Remove<br>date Unloa | e selected wast               | e category<br>ed |           |  |  |  |
|            | Up              | date Unioa                  | iding De     | lete Entire          | Unloading                     | Cancel           |           |  |  |  |

4.5 The following message will be displayed once the unloading has been deleted

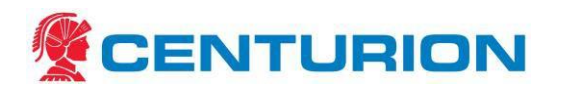

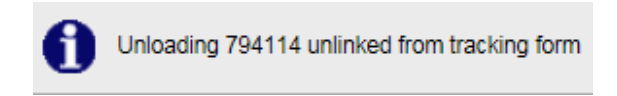

#### NOTE: if the tracking form is closed, you must contact DER to reopen it

#### **Pending Unloadings**

Pending unloadings are only eligible to view if the carrier has selected the **Unloaded** option on the tracking form. Once the waste has been unloaded from the carrier, they are required to log back into the CWTS and update the **Unloaded** option to **Yes**. This will display the tracking forms and allow you to enter the unloading details.

5.1 Select Pending Unloadings from the Side Menu bar on your profile

| Tracking Form<br>Operations |
|-----------------------------|
| Handle Waste Unloading      |
| Open Unloadings             |
| Pending Unloadings          |

## 5.2 Select Handle

| Click table header to change sorting preference |                  |                   |                 |                     |                        |                    |                       |                  |                |                   |               |             |
|-------------------------------------------------|------------------|-------------------|-----------------|---------------------|------------------------|--------------------|-----------------------|------------------|----------------|-------------------|---------------|-------------|
|                                                 | Tracking<br>Form | Unloading<br>Date | Unloading<br>ID | Unloading<br>Status | Volume<br>Picked<br>Up | Volume<br>Disposed | Discrepancy<br>Amount | Discrepancy<br>% | Expiry<br>Date | Closure<br>Status |               |             |
|                                                 | 5604823          |                   |                 | Pending             | 750                    | 0                  | 750                   | 100.00           | 04/03/2014     | Not<br>Ready      | Handle        | <u>Prir</u> |
|                                                 | 5634821          |                   |                 | Pending             | 4,800                  | 0                  | 4,800                 | 100.00           | 07/07/2014     | Not<br>Ready      | <u>Handle</u> | <u>Pri</u>  |
|                                                 |                  |                   |                 |                     | Print S                | elected            | 2 • ••<br>Done        |                  |                |                   |               |             |

5.3 Add the Unloading Date and confirm the details are correct, or make changes as required

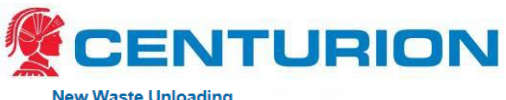

|         |                                                                                   | C          | Carrier                                                                                                    | Controlled Waste                               |                                                           |                            |  |  |
|---------|-----------------------------------------------------------------------------------|------------|----------------------------------------------------------------------------------------------------|------------------------------------------------|-----------------------------------------------------------|----------------------------|--|--|
| 5       | 604823                                                                            | -          | Туре                                                                                                    |                                                | Bulk                                                      |                            |  |  |
| 5004625 |                                                                                   | Cat        | tegories                                                                                                    | K110                                           |                                                           |                            |  |  |
|         |                                                                                   | Vehi       | icle/Tank                                                                                                    | (                                              | GENERIC BULK G                                            | ENERIC BULK                |  |  |
|         |                                                                                   |            | Change                                                                                                    | Tracking Fo                                    | rm                                                        |                            |  |  |
| U       | eleeding Dete                                                                     |            |                                                                                                    | 1000                                           |                                                           |                            |  |  |
| . 0     | nioading Date                                                                     |            |                                                                                                    | 01 / Ju                                        | J1 / 2015                                                 |                            |  |  |
| Enter   | Waste Cate                                                                        | gory Info  | ormation                                                                                                    | tage Pond                                      | J1 / 2015                                                 |                            |  |  |
| Enter   | Waste Cate<br>Methoo<br>Waste<br>Categor                                          | gory Info  | ormation<br>Sept                                                                                                    | tage Pond                                      | grease traps                                              | •                          |  |  |
| Enter   | Waste Cate<br>Methoc<br>Waste<br>Categor<br>Volume                                | egory Info | Fromation<br>Sept<br>(K110<br>(750<br>(© L C kg                                                                                                    | tage Pond                                      | grease traps                                              | 0                          |  |  |
| Inter   | Waste Cate<br>Method<br>Waste<br>Categor<br>Volume<br>Physical S                  | gory Info  | Fromation<br>Sept<br>(K110<br>(750<br>(© L C kg<br>Like                                                                                                    | age Pond<br>D Waste from<br>m3 *               | grease traps<br>No. of Pkgs                               |                            |  |  |
| Inter   | Waste Cate<br>Method<br>Waste<br>Categor<br>Volume<br>Physical S<br>Discrepancy A | gory Info  | Formation<br>Sept<br>(K111)<br>(F10)<br>(F10)<br>(F | I O1 / I<br>age Pond<br>D Waste from<br>C m3 * | ngrease traps<br>No. of Pkgs<br>Discrepancy<br>Percentage | •<br>•<br>0<br>•<br>0.00 % |  |  |

#### 5.4 Select Add Unloading to save the details

#### Amending the unloading details

At times you may need to edit the unloading details on a tracking form. This option will display the tracking forms that are awaiting closure by the carrier (this can only be done if the carrier has not closed the form). Once the carrier has closed the tracking forms they **will not** appear in this table.

4.6 Select Open Unloadings from the Side Menu bar on your profile

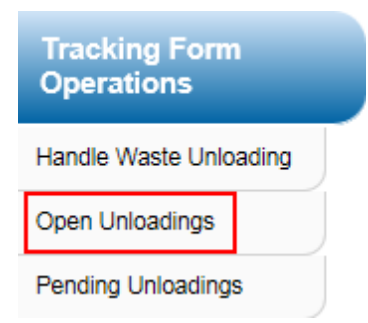

**4.7** Click **View** to open a tracking form (Optional step: you can print the tracking form from this screen)

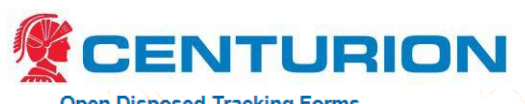

|                  |                   |                 | Click t             | able heade             | er to change       | sorting prefere       | nce              |                |                     |             |             |
|------------------|-------------------|-----------------|---------------------|------------------------|--------------------|-----------------------|------------------|----------------|---------------------|-------------|-------------|
| Tracking<br>Form | Unloading<br>Date | Unloading<br>ID | Unloading<br>Status | Volume<br>Picked<br>Up | Volume<br>Disposed | Discrepancy<br>Amount | Discrepancy<br>% | Expiry<br>Date | Closure<br>Status   |             |             |
| 5604375          | 01/01/2015        | 794112          | Unloaded            | 1,500                  | 1,500              | 0                     | 0.00             | 28/02/2014     | Awaiting<br>Closure | <u>View</u> | <u>Prir</u> |
| 5610347          | 01/01/2015        | 794113          | Unloaded            | 4,200                  | 4,200              | 0                     | 0.00             | 27/03/2014     | Not<br>Ready        | <u>View</u> | <u>Prir</u> |
|                  |                   |                 |                     | 11 1                   | 1-2 of 2           | • •                   |                  |                |                     |             |             |
|                  |                   |                 |                     | Print Se               | lected             | Done                  |                  |                |                     |             |             |

- 4.8 Amend any details as necessary:
  - i. Unloading dateii. Waste category

  - iii. Volume
  - iv. Number of packages
  - v. Physical state
  - vi. Notes
- 4.9 (Optional step) Add a new waste category will allow you enter multiple waste category information
- Update Unloading will save the changes and bring you back to the home screen 4.10

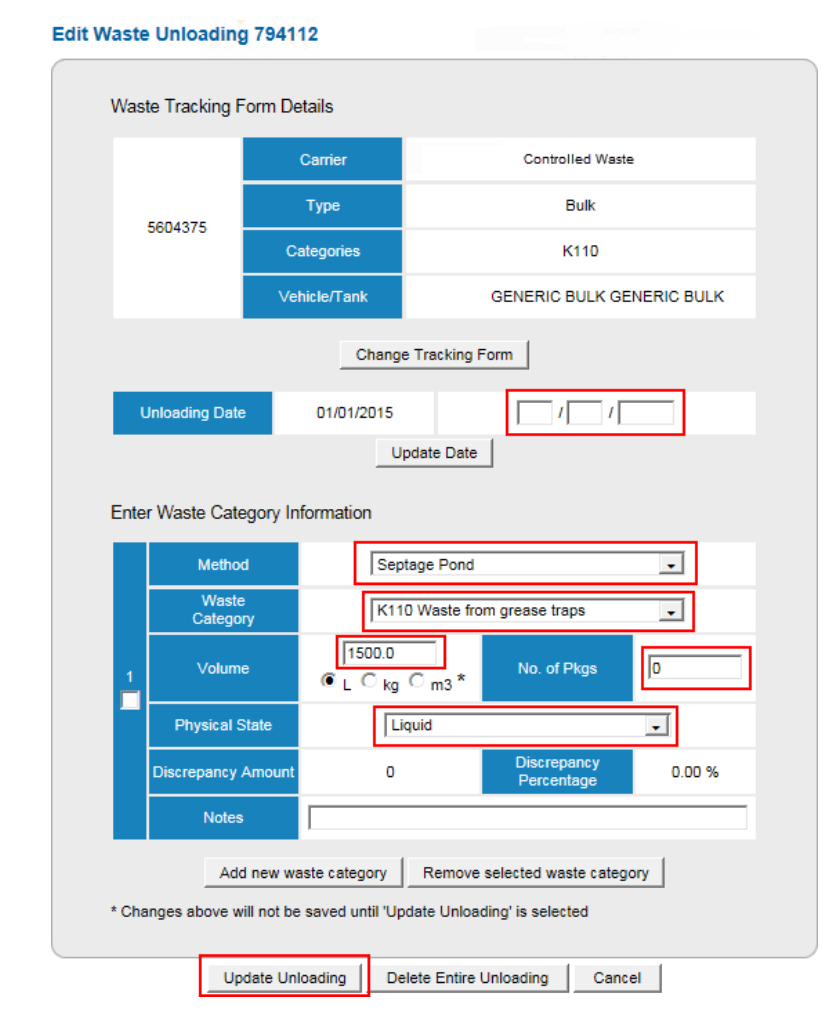

## CEN-HSE-PLN-201 Transporting Controlled Waste Plan

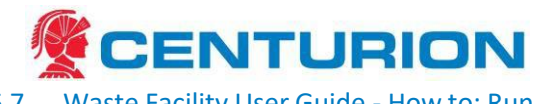

6.7 <u>Waste Facility User Guide - How to: Run reports and use additional functions in the CWTS</u>

## Step 1 - Login

- **1.3** From the Guest Menu
- 1.4 Enter your username and password, then click Login

| Please ent | er your username and password: |
|------------|--------------------------------|
| Username:  | cwts                           |
| Password:  | •••••                          |
|            | Login                          |

(Optional step) Click **Use** next to the correct **profile** (You may have more than one profile depending on your roles within and between organisations).

## Step 2 - Run Reports

The ability to run and view reports is only available to users with Manager access (Data Entry users do not have access to this functionality).

#### 2.1 Under Waste Facility Operations on the Side Menu bar select Reports

| Waste Facility<br>Operations   |
|--------------------------------|
| View Waste Facility<br>Details |
| List Managers                  |
| List Data Entry People         |
| Reports                        |

**2.2** Hover your mouse over the grey boxes to view a brief explanation of each report

| Wa | ste Facility Details                                                                                                    |                   |                                                     |        |
|----|----------------------------------------------------------------------------------------------------|-------------------|-----------------------------------------------------|--------|
|    | This report outlines the waste facilities waste facilities waste facilitie | ty's ad<br>aste c | ddress and contact details and the ac<br>ategories. | cepted |
|    | Report For                                                                                                    | mat               |                                                     |        |
|    | PDF                                                                                                    | •                 | Run Report                                          |        |
|    |                                                                                                    |                   |                                                     |        |

- 2.3 Select PDF or XLS (Excel spreadsheet) from the drop-down menu and click Run Report
- 2.4 (Optional step) You can specify date ranges for Tracking Forms Received and Waste Processed Reports. Use the format DD/MM/YYYY in the blank fields

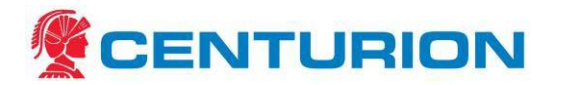

Waste Processed Report

| This report outlines t<br>date range. Sp | the amount of each wa<br>ecifics include the trac | ste category received<br>king form number and | d during the selected<br>d delivery date. |
|------------------------------------------|---------------------------------------------------|-----------------------------------------------|-------------------------------------------|
| Received Date Start                      | Received Date End                                 | Report Format                                 |                                           |
| 01/01/2014                               | 30/06/2014                                        | PDF 🗸                                         | Run Report                                |

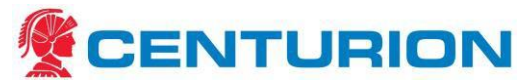

## **Available Reports**

Waste Facility Details

|                 | Report Format   |  |
|-----------------|-----------------|--|
|                 | PDF  Run Report |  |
| Carriers Report |                 |  |

| Report Format  |
|----------------|
| PDF Run Report |

#### Tracking Forms Received Report

| Received Date Start | Received Date End | Status                        | Report Format |
|---------------------|-------------------|-------------------------------|---------------|
|                     |                   | Allocated<br>Closed<br>Exempt | PDF 👤         |
| Run Report          |                   |                               |               |

#### Waste Processed Report

| Received Date Start  | Received Date End | Report Format |            |
|----------------------|-------------------|---------------|------------|
|                      |                   | PDF 🔹         | Run Report |
| Disposal Methods Rep | ort               |               |            |
|                      | Report Format     |               |            |
|                      |                   | Run Report    |            |
| Waste Categories Rep | ort               |               |            |
|                      | PDF               | Run Report    |            |
|                      |                   |               |            |

Note: If exporting to Excel, you can search for specific information by using the find function (Ctrl F)

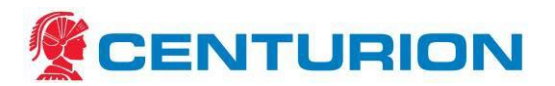

## Summary of Reports

#### Waste Facility Details

• Outlines basic details about the Waste facility including company names/ identification, contact numbers, addresses and each waste category the facility is listed to accept

#### **Carriers Report**

- The list of the carriers who have unloaded a controlled waste using a tracking form at your waste facility
- Each carrier's address and contact numbers are listed

#### Tracking Forms Received Report

- Displays all tracking forms received by the Waste facility (i.e. unloaded) within a particular date range
- Specify dates by using the format DD/MM/YYYY in the **Received Date Start** and **Received Date End** fields
- Blank fields produce a report with every tracking form ever received by the Waste facility
- Specify the Status of the tracking forms in the report or set to default (---AII---). The report will
  display the tracking form number, issue and expiry dates, electronic or paper form, bulk or
  packaged and the carrier

#### Status

Closed:

- Tracking forms that have been closed by the carrier, after the Waste facility has entered the unloading details
- Information cannot be amended on closed tracking forms. Contact DER for assistance

#### Open:

- Open tracking forms generated by the carrier and assigned to the Waste facility
- The tracking forms may be waiting for the Waste facility to enter the unloading details or the carrier to close them

#### Paid:

- Paid by the carrier where the Waste facility has been nominated as the Waste facility
- The report is sectioned into open and closed tracking forms

#### Waste Processed Report

Provides a summary of the volumes of each category of waste unloaded at the waste facility over a specified period.

#### **Disposal Methods Report**

Displays the methods of unloading which the waste facility uses for handling controlled waste.

#### Waste Categories Report

Lists all waste categories that can be accepted by the waste facility

## **Other CWTS Functions**

## **Waste Facility Operations**

The following are additional functions you can access by clicking **Waste Facility Operations** from the Side Menu bar

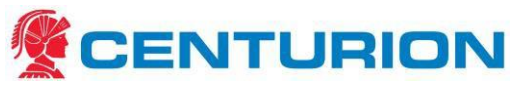

#### **View Waste Facility Details**

Displays information of the Waste facility: Id, company name details, ABN, contact and address details. Contact DER to amend any of these details

#### **List Managers**

Lists the active managers of the Waste facility. Click **View** to see the contact details of the user. Contact DER to amend any of these details

#### List Data Entry People

Lists the data entry users of the Waste facility. Click **View** to see the contact details of the user. Contact DER to amend any of these details

The **New Waste Facility (Manager/Data Entry) Application** function enables users to apply for a new user login. Although the functionality is still operational, we request all new users to apply for a login by filling in the CW11 (CWTS) Access Form and submit to DER

New Waste Facility (Manager) Application Done

## Information

#### Application forms and materials

Most relevant to Waste facilities are:

- Controlled Waste Category List
- Form CW11: Controlled Waste Tracking System (CWTS) Access Form Industry
- Form CW14: Application to list a waste facility or transit facility in the Controlled Waste Tracking System
- Form CW19: Notification of a non-conforming load

#### **Facts Sheets**

General information and summarise parts of the *Environmental Protection (Controlled Waste) Regulations 2004.* Most relevant to Waste facilities are:

- What is controlled waste?
- Controlled waste waste facilities
- Controlled waste transit facilities

## What's New

Latest News DER will communicate news, such as changes to the CWTS What's New

Latest news